# REDISEÑO DE LA PÁGINA WEB DE LA EMPRESA EJE CAFETERO TOURS EN ARMENIA (QUINDÍO) Y DESARROLLO DE UNA APP MÓVIL PARA OFRECER PLANES Y PROMOCIONES

MANUAL TÉCNICO

# JUAN GUILLERMO ECHEVERRI TAPIAS

UNIVERSIDAD ANTONIO NARIÑO FACULTAD DE INGENIERÍA DE SISTEMAS INGENIERÍA DE SISTEMAS QUIMBAYA 2020

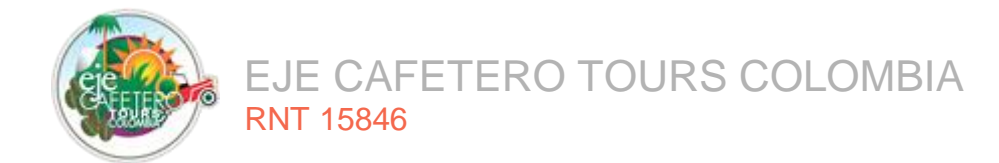

## CONTENIDO

|                                                 | Pág. |
|-------------------------------------------------|------|
| 1. DESCRIPCIÓN GENERAL DEL SISTEMA              | 6    |
| 2. CARACTERÍSTICAS DE LOS USUARIOS DEL SISTEMA  | 6    |
| 3. REQUISITOS DE HARDWARE Y SOFTWARE            | 7    |
| 3.1. HARDWARE                                   | 7    |
| 3.2. SOFTWARE                                   | 7    |
| 4. INSTRUCCIONES DE INSTALACIÓN                 | 8    |
| 4.1. INSTALACIÓN DEL SISTEMA – APLICACIÓN WEB:  | 8    |
| 4.1.1. Instalación entorno de desarrollo        | 8    |
| 4.1.2. Despliegue de la aplicación              | 19   |
| 4.2. INSTALACIÓN DEL SISTEMA - APLICACIÓN MÓVIL | 26   |
| 5. DESINSTALACIÓN DEL SISTEMA                   | 29   |
| 5.1. APLICACIÓN WEB                             | 29   |
| 5.2. BASE DE DATOS                              | 30   |
| 5.3. APLICACIÓN MÓVIL                           | 32   |
| 6. SOLUCIÓN DE PROBLEMAS                        | 34   |
| 6.1. CONEXIÓN A LA BASE DE DATOS:               | 34   |
| 6.1.1. Nombre de usuario                        | 34   |
| 6.1.2. Contraseña                               | 34   |
| 6.1.3. Host/Servidor                            | 35   |
| 6.1.4. Nombre de la base de datos               | 36   |
| 6.2. PERMISO A FICHEROS                         | 36   |
| 6.3. FALLAS EN LA RENDERIZACIÓN:                | 37   |

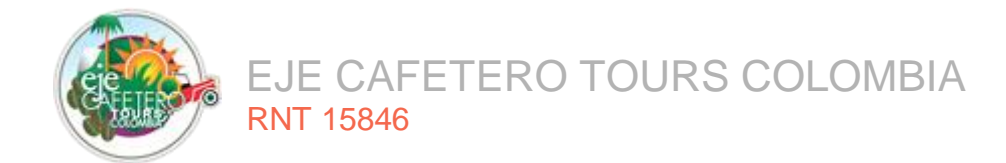

# LISTA DE TABLAS

| Dáa |  |
|-----|--|
| гау |  |

| Tabla 1. Requisitos hardware, aplicación web   | 7 |
|------------------------------------------------|---|
| Tabla 2. Requisitos hardware, aplicación móvil | 7 |
| Tabla 3. Requisitos software, aplicación web   | 8 |
| Tabla 4. Requisitos software, aplicación móvil | 8 |

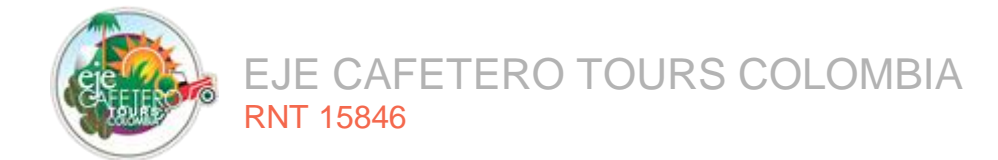

# LISTA DE FIGURAS

|                                                               | Pág. |
|---------------------------------------------------------------|------|
| Figura 1. Página XAMPP                                        | 9    |
| Figura 2. Carpeta descargas                                   | 9    |
| Figura 3. Mensaje de precaución                               | 10   |
| Figura 4. Asistente de instalación                            | 10   |
| Figura 5. Lenguajes y otras tecnologías                       | 11   |
| Figura 6. Opción para conocer más información                 | 11   |
| Figura 7. Carpeta donde se almacenan los archivos             | 12   |
| Figura 8. Proceso de instalación                              | 12   |
| Figura 9. Ventana instalación completada                      | 13   |
| Figura 10. Selección del idioma                               | 13   |
| Figura 11. Panel de control XAMPP                             | 14   |
| Figura 12. Autorización cortafuegos Apache                    | 14   |
| Figura 13. Autorización cortafuegos MySQL/ MariaDB            | 15   |
| Figura 14. Página composer                                    | 15   |
| Figura 15. Carpeta descargas                                  | 16   |
| Figura 16. Asistente de instalación composer                  | 16   |
| Figura 17. Ruta instalación composer                          | 17   |
| Figura 18. Configuración de instalación                       | 17   |
| Figura 19. Comprobación de instalación de composer            | 18   |
| Figura 20. Carpeta del proyecto                               | 19   |
| Figura 21. Archivo comprimido                                 | 19   |
| Figura 22. Ingreso CPANEL                                     | 20   |
| Figura 23. Panel de administración, Administrador de Archivos | 20   |
| Figura 24. Administrador de archivos, Raíz del directorio     | 21   |
| Figura 25. Cargar archivos                                    | 21   |
| Figura 26. Carga de archivos, Directorio /home/Imec/framework | 21   |

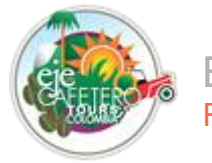

EJE CAFETERO TOURS COLOMBIA RNT 15846

| Figura 27. Selección de archivo comprimido                 | 22 |
|------------------------------------------------------------|----|
| Figura 28. Extraer archivo comprimido en carpeta framework | 22 |
| Figura 29. Carpeta public del directorio ejecafetero       | 23 |
| Figura 30. Cargar archivos                                 | 23 |
| Figura 31. Seleccionar archivo directorio public_html      | 23 |
| Figura 32. Selección de archivo a cargar                   | 24 |
| Figura 33. Carga completa archivo                          | 24 |
| Figura 34. Descomprimir archivo public.zip                 | 25 |
| Figura 35. Archivo index.php                               | 25 |
| Figura 36. Modificación archivo index.php                  | 26 |
| Figura 37. Descargar aplicación                            | 26 |
| Figura 38. Permiso de instalación aplicación móvil         | 27 |
| Figura 39. Proceso de instalación                          | 27 |
| Figura 40. App instalada                                   | 28 |
| Figura 41. Página principal                                | 29 |
| Figura 42. Página panel de administración                  | 29 |
| Figura 43. Eliminar archivos de la aplicación              | 30 |
| Figura 44. Selección opción Bases de datos MySQL           | 31 |
| Figura 45. Bases de datos MySQL                            | 31 |
| Figura 46. Configuración - Android                         | 32 |
| Figura 47. Lista de aplicaciones                           | 32 |
| Figura 48. Info de la aplicación                           | 33 |
| Figura 49. Confirmación desinstalación aplicación          | 33 |
| Figura 50. Mensaje de error nombre de usuario incorrecto   | 34 |
| Figura 51. Contraseña invalida para el nombre de usuario   | 35 |
| Figura 52. Host/Servidor inválidos                         | 35 |
| Figura 53. Nombre de la base de datos incorrecta           | 36 |
| Figura 54. Permiso en carpeta framework                    | 37 |
| Figura 55. Vistas rederizadas                              | 37 |
| Figura 56. Borrar configuración                            | 38 |

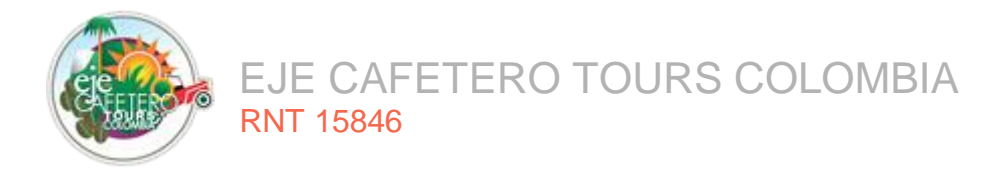

# 1. DESCRIPCIÓN GENERAL DEL SISTEMA

La página web de la empresa Eje Cafetero Tours presenta mejoras en relación al sitio web anterior. El rediseño se realizó bajo la filosofía de diseño responsive design tanto en el front-end como en el back-end, el sitio es dinámico, cuenta con aplicaciones para gestionar la información, que permiten realizar modificación de contenidos sin necesidad de depender de un desarrollador.

El software está rediseñado para que la empresa pueda cargar, registrar, actualizar e inactivar usuarios, gestionar las reservas y realizar seguimiento a las cotizaciones, entre otras. Los usuarios administradores pueden actualizar la información de los hospedajes y los usuarios estándar, pueden consultar las novedades en los servicios ofrecidos por la empresa, planes personalizados, hospedajes, actividades a realizar en los planes turísticos, promociones, noticias, galería, hacer reservaciones y acceder al sistema si se registran. También se cuenta con una sección de "contáctenos" donde aparecen los datos de contacto de la empresa, en caso de que lo requiera el usuario y con enlaces a las redes sociales de "Eje Cafetero Tours".

Por su parte, la aplicación móvil, se diseñó con el fin de atraer a más comunidad turística, en la medida en que la mayoría de los usuarios cuentan con un dispositivo móvil y no con un computador.

# 2. CARACTERÍSTICAS DE LOS USUARIOS DEL SISTEMA

La aplicación tiene 2 tipos de usuarios: estándar y administrador. A su vez, el usuario administrador puede tener dos roles: la gestión de la información de los hospedajes o de los mensajes que llegan al sitio.

Usuario Estándar: tiene acceso a los ítems públicos en el sitio web de la empresa.

**Administrador:** puede consultar, crear, editar y desactivar la información que se muestra en la aplicación web para ser apreciada por el usuario.

Administrador de Hospedaje: puede realizar la actualización de los datos de su hospedaje y la información de su perfil.

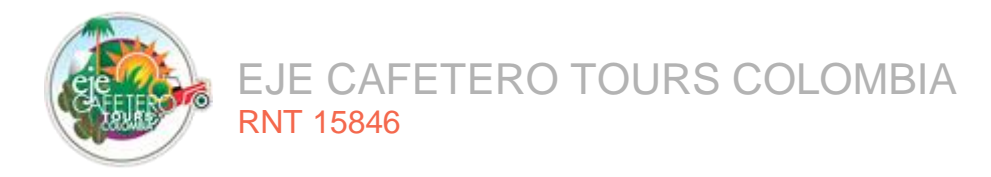

Administrador de Mensajería: puede administrar el chat público, dar respuesta a usuarios que escriben por medio de la sección de contáctenos, a las cotizaciones básicas y personalizadas del cliente y por último, enviar mensajes al correo de los usuarios que están registrados en el boletín de subscripciones.

# 3. REQUISITOS DE HARDWARE Y SOFTWARE

# 3.1. HARDWARE

## Aplicación Web

Los requisitos de hardware para la instalación de la aplicación web se muestran en la Tabla 1.

| Tabla 1. Requisitos haidware, aplicación web |                                     |  |
|----------------------------------------------|-------------------------------------|--|
| Procesador                                   | Pentium III 2 GHz o superior.       |  |
| Memoria RAM                                  | 1 GB.                               |  |
| Conectividad                                 | Dispositivo de Conexión a Internet. |  |
| Fuente: elaboración propia                   |                                     |  |

### Tabla 1. Requisitos hardware, aplicación web

## • Aplicación Móvil

Los requisitos de hardware para poder instalar la aplicación móvil se muestran en la Tabla 2.

| Tabl                       | a 2. Requisitos hardware, aplicación móvil |  |  |  |  |
|----------------------------|--------------------------------------------|--|--|--|--|
| Memoria RAM                | 1 GB.                                      |  |  |  |  |
| Fuente: elaboración propia |                                            |  |  |  |  |

## 3.2. SOFTWARE

## • Aplicación Web

Los requisitos de software para instalar la aplicación web se muestran en la Tabla 3.

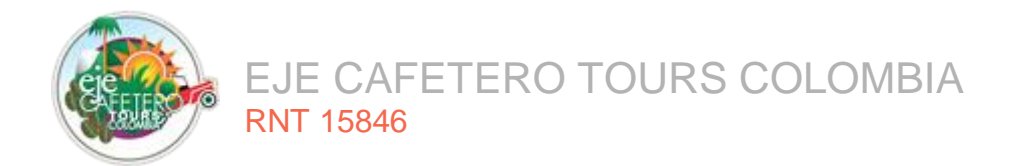

### Tabla 3. Requisitos software, aplicación web

| Sistema Operativa          | Windows Xp o superior, Linux Ubuntu 12 o superior, MacOS |  |  |  |
|----------------------------|----------------------------------------------------------|--|--|--|
| Sistema Operativo          | X Mavericks o superior.                                  |  |  |  |
|                            | Google Chrome V4.0 o superior, Mozilla Firefox V3.6 o    |  |  |  |
| Navegador                  | superior, Opera V3.0 o superior, Internet Explorer 8 o   |  |  |  |
|                            | superior, Safari V5 o superior.                          |  |  |  |
| Conectividad               | Conexión a internet de mínimo 1 Mbps de velocidad.       |  |  |  |
| Fuente: elaboración propia |                                                          |  |  |  |

## • Aplicación Móvil

Los requisitos de software para instalar la aplicación móvil se muestran en la Tabla 4.

| Tabla 4. Requisitos sortware, apricación movin |                                                  |  |  |
|------------------------------------------------|--------------------------------------------------|--|--|
| Sistema Operativo Android 5.0 o superior.      |                                                  |  |  |
| Conectividad                                   | Conexión a internet wifi o uso de datos móviles. |  |  |
| Fuente: elaboración propia                     |                                                  |  |  |

### Tabla 4. Requisitos software, aplicación móvil

## 4. INSTRUCCIONES DE INSTALACIÓN

# 4.1. INSTALACIÓN DEL SISTEMA – APLICACIÓN WEB:

En esta sección se describe la instalación del entorno de desarrollo para la aplicación web y móvil de Eje Cafetero Tours, así como, el despliegue de la aplicación.

## 4.1.1. Instalación entorno de desarrollo

Ingresar al enlace https://www.apachefriends.org/es/index.html para descargar xampp, seleccionar la opción del sistema operativo Windows y realizar la descarga, como se muestra en la Figura 1.

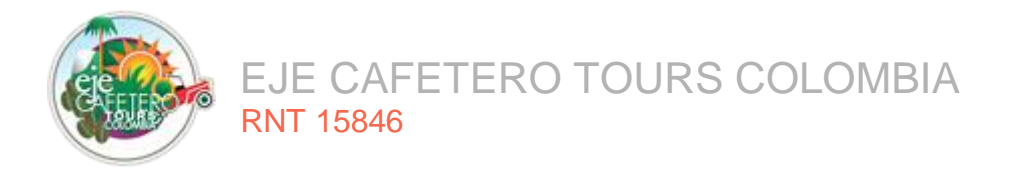

Figura 1. Página XAMPP

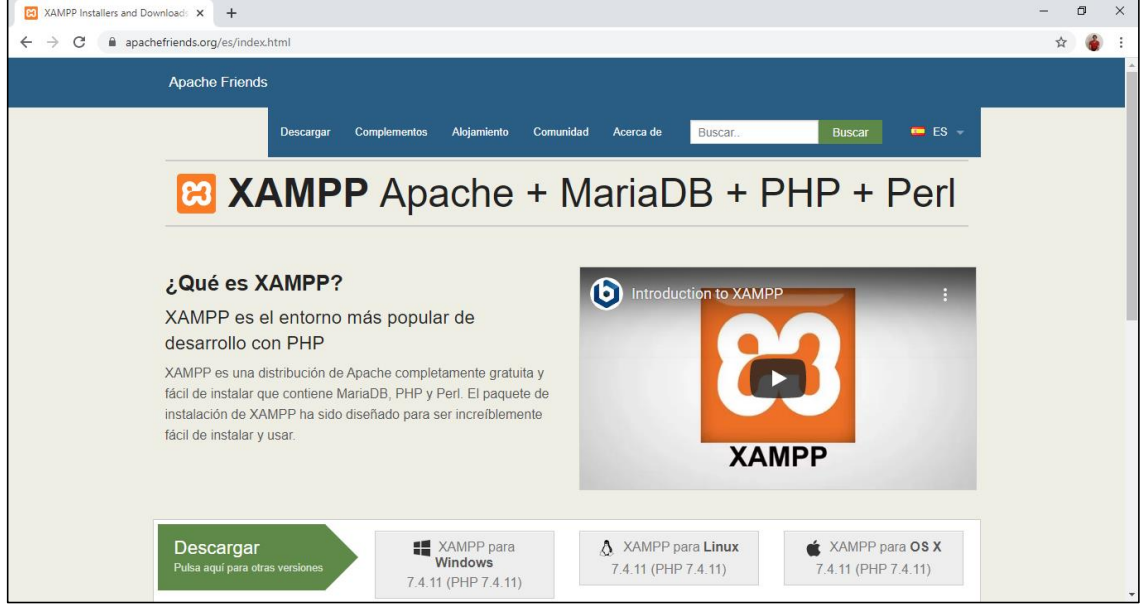

Fuente: elaboración propia

Guardar el archivo ejecutable con el nombre xampp-windows-x64-7.2.24-0-VC15installer.exe en una carpeta, como se muestra en la Figura 2.

Figura 2. Carpeta descargas

| 🕂   🕑 📙 🖛 l             |             |                                                | Administrar                           | Descargas                |                                          |                           |                                                         | - 0 | $\times$ |
|-------------------------|-------------|------------------------------------------------|---------------------------------------|--------------------------|------------------------------------------|---------------------------|---------------------------------------------------------|-----|----------|
| Archivo Inicio          | Compartir   | Vista H                                        | lerramientas de aplicación            |                          |                                          |                           |                                                         |     | ~ 🕜      |
| Anclar al acceso rápido | Pegar P     | Cortar<br>Copiar ruta de a<br>Pegar acceso dir | acceso<br>recto Mover Copiar<br>a a a | Iminar Cambiar<br>nombre | Nueva elemento •<br>Nueva fácil acceso • | Propiedades               | Seleccionar todo Seleccionar ninguno Invertir selección |     |          |
| F F                     | ortapaperes |                                                | Organ                                 | izar                     | NUEVO                                    | ADHI                      | Seleccionar                                             |     |          |
| ← → ∽ ↑ 🕹               | > Este equi | ipo → Descarg                                  | gas                                   |                          |                                          |                           |                                                         | ✓ Õ |          |
| 📌 Acceso rápido         | ^           | Nombre                                         |                                       |                          | Fecha de m                               | nodificación Tipo         | Tamaño                                                  |     |          |
| Eccritorio              |             | ~ Hoy (1)                                      |                                       |                          |                                          |                           |                                                         |     |          |
| Lischtono               |             | Otros                                          |                                       |                          | 25/10/2020                               | 12:22 n.m. Cameta de a    | archivor                                                |     |          |
| 👆 Descargas             | *           | Otios                                          |                                       |                          | 23/10/2020                               | izibe printi Calpeta de a | incluivos                                               |     |          |
| Documentos              | *           | ✓ Hace m                                       | ucho tiempo (1) ——                    |                          |                                          |                           |                                                         |     |          |
| 📰 Imágenes              | *           | ≼ xampp                                        | o-windows-x64-7.2.24-0-VC             | 15-installer.exe         | 28/11/2019                               | 1:49 p. m. Aplicación     | 149.645 KB                                              |     |          |
| lange - OneDrive        |             |                                                |                                       |                          |                                          |                           |                                                         |     |          |
| 💻 Este equipo           |             |                                                |                                       |                          |                                          |                           |                                                         |     |          |
| 👆 Descargas             |             |                                                |                                       |                          |                                          |                           |                                                         |     |          |
|                         |             |                                                |                                       | _                        |                                          |                           |                                                         |     |          |

Fuente: elaboración propia

Hacer doble clic sobre en el archivo para ejecutar el instalador. Una vez en ejecución el instalador de XAMPP, muestra un aviso de advertencia para que se active el Control de Cuentas de Usuario pues se requiere para poder acceder a algunos directorios, dar clic en OK, como se muestra en la Figura 3.

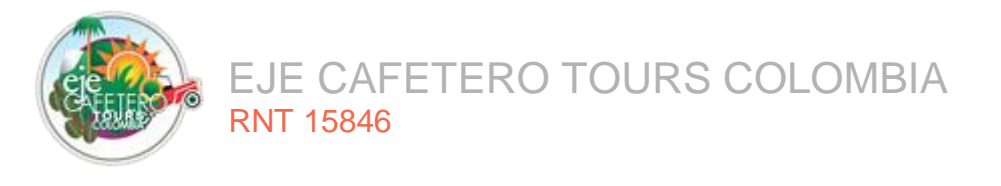

Figura 3. Mensaje de precaución.

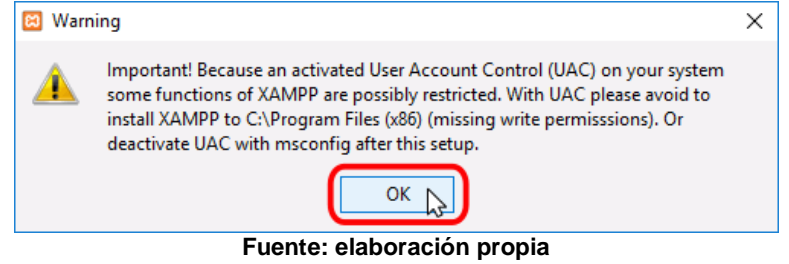

A continuación, se inicia el asistente de instalación. Para continuar, dar clic en el botón "Next" o "Siguiente", como se muestra en la Figura 4.

| Figura 4. Asistente de instalación. |                                                  |  |  |  |  |
|-------------------------------------|--------------------------------------------------|--|--|--|--|
| 🖾 Setup                             | - 🗆 ×                                            |  |  |  |  |
|                                     | Setup - XAMPP Welcome to the XAMPP Setup Wizard. |  |  |  |  |
| <b>b</b> itnami                     | < Back Next > ) Cancel                           |  |  |  |  |
| Fuer                                | nte: elaboración propia                          |  |  |  |  |

Seleccionar los componentes a instalar, para este caso; el servidor Apache, MySQL/MariaDB, el lenguaje PHP y por último phpMyAdmin y presionar el botón "Next", como se muestra en la Figura 5.

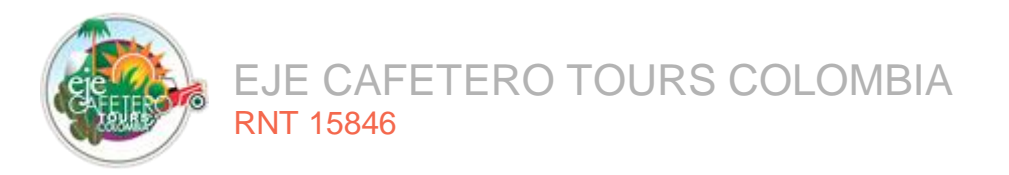

| Figura 5. Lenguajes y o                                                                         | tras teo     | nologías        | i          |          |
|-------------------------------------------------------------------------------------------------|--------------|-----------------|------------|----------|
| 🖾 Setup                                                                                         |              | _               |            | $\times$ |
| Select Components                                                                               |              |                 |            | ខា       |
| Select the components you want to install; dear the com<br>Next when you are ready to continue. | iponents you | u do not want t | o install. | Click    |
| Apache                                                                                          |              |                 |            |          |
| FileZilla FTP Server     Mercury Mail Server                                                    |              |                 |            |          |
|                                                                                                 |              |                 |            |          |
|                                                                                                 |              |                 |            |          |
| Program Languages                                                                               |              |                 |            |          |
| webalizer ₩                                                                                     |              |                 |            |          |
| 🗍 Fake Sendmail                                                                                 |              |                 |            |          |
|                                                                                                 |              |                 |            |          |
| XAMPP Installer                                                                                 |              |                 |            |          |
| <                                                                                               | Back         | Next >          | Ca         | ncel     |
| Fuente: elaborac                                                                                | ión nro      | nia             |            |          |

Desmarcar la casilla con la opción que brinda mayor información acerca de los instaladores de aplicaciones para XAMPP creados por Bitnami y dar clic en el botón

instaladores de aplicaciones para XAMPP creados por Bitnami y dar clic en el botón "Next", como se muestra en la Figura 6.

| Figura 6. Opción  | n para conocer más información.                                                                                                    |
|-------------------|----------------------------------------------------------------------------------------------------|
| 🖾 Setup           | – 🗆 X                                                                                                    |
| Bitnami for XAMPP | 8                                                                                                    |
|                   | Bitnami for XAMPP provides free installers that can install<br>Drupal, Joomlat, WordPress and many other popular open<br>source apps on top of your existing XAMPP installation.<br>https://bitnami.com/xampp<br>Learn more about Bitnami for XAMPP |
| XAMPP Installer   | < Back Next > Cancel                                                                                                    |

Fuente: elaboración propia

Seleccionar la carpeta en que se va realizar la instalación de XAMPP y dar clic en el botón "Next", como se muestra en la Figura 7.

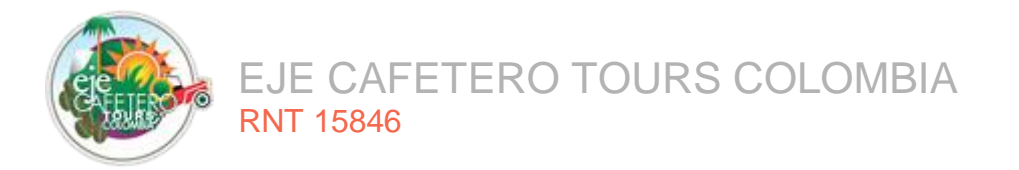

| rigura // ourpola aonao                                              | oo annaoonai | 1100 01 |    | 00.   |
|----------------------------------------------------------------------|--------------|---------|----|-------|
| 😆 Setup                                                              |              | -       |    | ×     |
| Installation folder                                                  |              |         |    | ខា    |
| Please, choose a folder to install XAMPP<br>Select a folder C:\xampp | <u>79</u>    |         |    |       |
|                                                                      |              |         |    |       |
|                                                                      |              |         |    |       |
| XAMPP Installer                                                      |              | _       |    |       |
|                                                                      | < Back       | Next >  | Ca | incel |
| Fuente: elab                                                         | oración prop | ia      |    |       |

Figura 7. Carpeta donde se almacenan los archivos.

Comienza la instalación de XAMPP, como se muestra en la Figura 8.

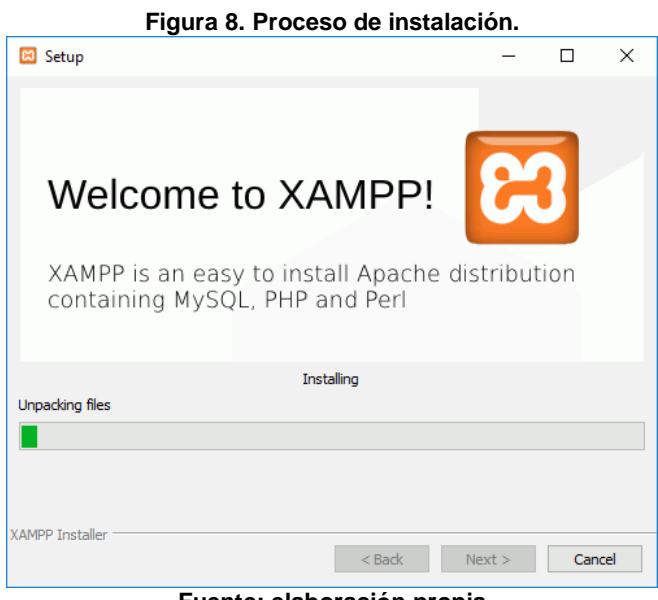

Fuente: elaboración propia

Terminada la instalación, dar clic en el botón "Finish" para cerrar el programa de instalación, como muestra la Figura 9.

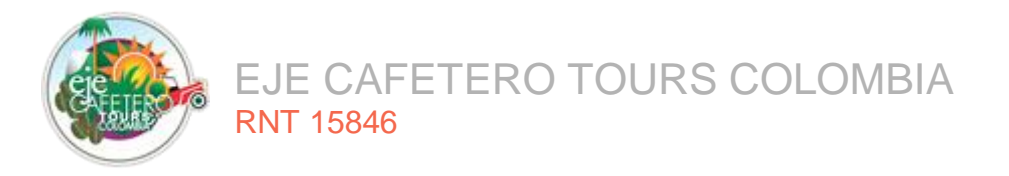

| Figura 9. Ventana instalación completada |  | Figura 9. | Ventana | instalación | completada |
|------------------------------------------|--|-----------|---------|-------------|------------|
|------------------------------------------|--|-----------|---------|-------------|------------|

| 🗵 Setup | – – ×                                                                                                    |
|---------|----------------------------------------------------------------------------------------------------|
|         | Completing the XAMPP Setup Wizard<br>Setup has finished installing XAMPP on your computer.<br>Do you want to start the Control Panel now? |
| bitnami |                                                                                                    |
|         | < Back Finish Cancel                                                                                                    |

Fuente: elaboración propia

Seleccionar el idioma y dar clic en el botón "Save", como se muestra en la Figura 10.

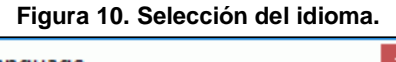

| Language        | x           |
|-----------------|-------------|
|                 |             |
|                 |             |
| ۲               | 0           |
| 🗙 Abort         | Save 💦      |
| Fuente: elabora | ción propia |

Se abre el panel de control de XAMPP, dar clic en el botón "Start" en Apache y MySQL, para levantar los servicios, como se muestra en la Figura 11.

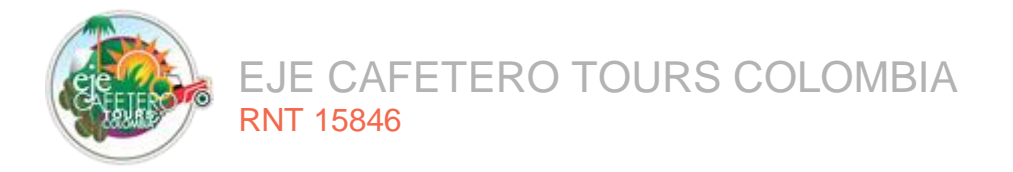

| 🔀 Xampp                                                                                        | Control Par                                                                             | iel v3.2.4 [Con                                                                                            | npiled: Jun 5th 20                                                                                                    | 19]                                |       |        | -    |         | ×      |
|------------------------------------------------------------------------------------------------|-----------------------------------------------------------------------------------------|----------------------------------------------------------------------------------------------------|----------------------------------------------------------------------------------------------------|------------------------------------|-------|--------|------|---------|--------|
| ខា                                                                                             | XAMPP Control Panel v3.2.4                                                              |                                                                                                    |                                                                                                    |                                    |       |        |      |         |        |
| Modules Service                                                                                | Module                                                                                  | PID(s)                                                                                                    | Port(s)                                                                                                    | Actions                            |       |        |      | 🛛 🍥 Ne  | etstat |
| ×                                                                                              | Apache                                                                                  | 2364<br>3676                                                                                               | 80, 443                                                                                                    | Stop                               | Admin | Config | Logs | 25      | Shell  |
| ×                                                                                              | MySQL                                                                                   | 1108                                                                                                    | 3306                                                                                                    | Stop                               | Admin | Config | Logs | Ex Ex   | plorer |
| ×                                                                                              | FileZilla                                                                               |                                                                                                    |                                                                                                    | Start                              | Admin | Config | Logs | 🛛 🌄 Ser | rvices |
|                                                                                                | Mercury                                                                                 |                                                                                                    |                                                                                                    | Start                              | Admin | Config | Logs | () I    | Help   |
| ×                                                                                              | Tomcat                                                                                  |                                                                                                    |                                                                                                    | Start                              | Admin | Config | Logs |         | Quit   |
| 3:11:03 p.<br>3:11:03 p.<br>3:11:03 p.<br>3:11:03 p.<br>3:11:08 p.<br>3:11:08 p.<br>3:11:08 p. | m. [main]<br>m. [main]<br>m. [main]<br>m. [main]<br>m. [Apach<br>m. [Apach<br>m. [mysql | All prerequ<br>Initializing<br>Starting Cl<br>Control Pa<br>ne] Attempting<br>] Status cha<br>] Status cha | iisites found<br>Modules<br>heck-Timer<br>inel Ready<br>g to start Apach<br>ange detected: r<br>g to start MySQ<br>ange detected: r | e app<br>unning<br>L app<br>unning |       |        |      |         | <      |

#### Figura 11. Panel de control XAMPP

Fuente: elaboración propia

Como Apache y MySQL/MariaDB abre puertos en el ordenador, el cortafuegos de Windows pide al usuario confirmación. Dar clic en el botón "permitir acceso" para autorizar el acceso en redes privadas, como lo muestra la Figura **12** y Figura 13.

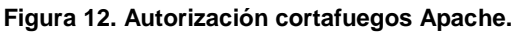

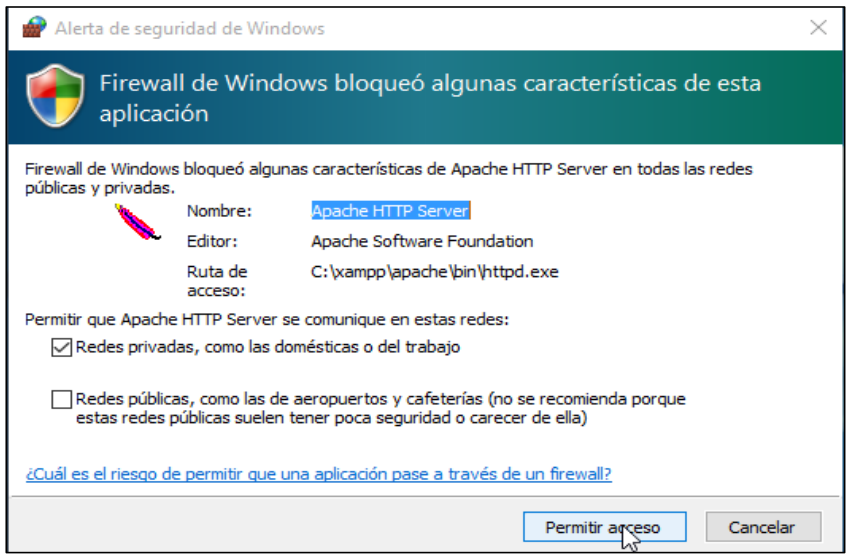

Fuente: elaboración propia

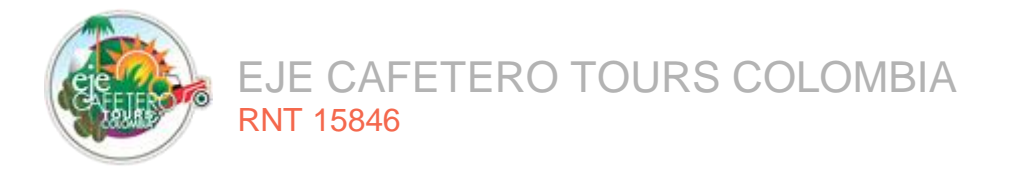

### Figura 13. Autorización cortafuegos MySQL/ MariaDB

| 🔗 Alerta de seguridad de Windows                                                                                                    |                    |                                   |    |  |  |  |  |
|----------------------------------------------------------------------------------------------------|--------------------|-----------------------------------|----|--|--|--|--|
| Firewall de Windows bloqueó algunas características de esta aplicación                                                                               |                    |                                   |    |  |  |  |  |
| Firewall de Windows bloqueó algunas características de mysqld en todas las redes públicas y<br>privadas.                                             |                    |                                   |    |  |  |  |  |
|                                                                                                    | Nombre:            | mysqld                            |    |  |  |  |  |
|                                                                                                    | Editor:            | Desconocido                       |    |  |  |  |  |
|                                                                                                    | Ruta de<br>acceso: | C: \xampp \mysql \bin \mysqld.exe |    |  |  |  |  |
| Permitir que mysqld                                                                                                    | l se comunique     | en estas redes:                   |    |  |  |  |  |
| Redes privad                                                                                                    | das, como las d    | omésticas o del trabajo           |    |  |  |  |  |
| Redes públicas, como las de aeropuertos y cafeterías (no se recomienda porque<br>estas redes públicas suelen tener poca seguridad o carecer de ella) |                    |                                   |    |  |  |  |  |
| ¿Cuál es el riesgo de permitir que una aplicación pase a través de un firewall?                                                                      |                    |                                   |    |  |  |  |  |
|                                                                                                    |                    |                                   | ir |  |  |  |  |

Fuente: elaboración propia

Para instalar Composer en Windows, ingresar a la página oficial https://getcomposer.org/download/, en la sección Windows Installer, dar clic en Composer-Setup.exe, como se observa en la Figura 14.

| Figura | 14. | Página | composer. |
|--------|-----|--------|-----------|
|--------|-----|--------|-----------|

| <b>.</b> | 🥁 Co | mposer ×                                                                                                    |   | × |
|----------|------|----------------------------------------------------------------------------------------------------|---|---|
| ← ⇒      | G    | https://getcomposer.org/download/                                                                                                    | 5 | = |
|          |      | version                                                                                                    |   | • |
|          |      | You can install composer to a specific release by using the [version] option and providing a target release.<br>example:                      |   |   |
|          |      | <pre>curl -sS https://getcomposer.org/installer   phpversion=1.0.0-alpha8</pre>                                                               |   |   |
|          |      | Windows Installer                                                                                                    |   |   |
|          |      | The installer will download composer for you and set up your PATH environment variable so you can simply call<br>composer from any directory. |   |   |
|          |      | Download and run Composer-Setup.exe - it will install the latest composer version whenever it is executed.                                    |   |   |
|          |      | Manual Download                                                                                                    |   |   |
|          |      | If you prefer to download the phar manually, here are the available versions:                                                                 |   |   |
|          |      | Latest Snapshot                                                                                                    |   |   |
|          |      | 1.0.0-alpha8 (2014-01-06)                                                                                                    |   |   |
|          |      | 1.0.0-alpha7 (2013-05-04)                                                                                                    |   |   |
|          |      | 1.0.0-alpha6 (2012-10-23)                                                                                                    |   |   |
|          |      | 1.0.0-alpha5 (2012-08-18)                                                                                                    |   |   |
|          |      | 1.0.0-alpha4 (2012-07-04)                                                                                                    |   |   |
|          |      | 1.0.0-alpha3 (2012-05-13)                                                                                                    |   |   |
|          |      | 1.0.0-alpha2 (2012-04-03)                                                                                                    |   |   |
|          |      | 1.0.0-alpha1 (2012-03-01)                                                                                                    |   |   |
|          |      | Composer and all content on this site are released under the MIT license.                                                                     |   |   |

Fuente: elaboración propia

Guardar en una carpeta el archivo ejecutable descargado con el nombre Composer-Setup.exe, como se muestra en la Figura 15. Dar doble clic en el archivo para que comience la instalación.

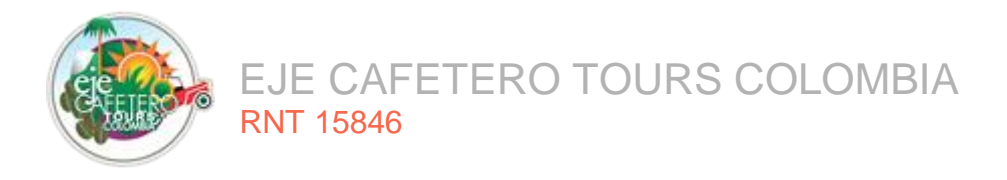

#### Figura 15. Carpeta descargas.

| 🖊   🕑 📙 🖛   Desca          | argas       |                                                         |                         |                            |                  |                  |             |              |                                                                                    |   |   |       | -              | ٥     | ×            |
|----------------------------|-------------|---------------------------------------------------------|-------------------------|----------------------------|------------------|------------------|-------------|--------------|------------------------------------------------------------------------------------|---|---|-------|----------------|-------|--------------|
| Archivo Inicio C           | Compartir   | Vista                                                   |                         |                            |                  |                  |             |              |                                                                                    |   |   |       |                |       | ~ <b>(</b> ) |
| Anclar al<br>acceso rápido | Pegar Pegar | Cortar<br>Copiar ruta de acceso<br>Pegar acceso directo | Mover Copiar<br>a - a - | Eliminar Cambiar<br>nombre | Nueva<br>carpeta | Nuevo elemento • | Propiedade  | Editar       | Seleccionar todo Constructional Seleccionar ninguno Invertir selección Seleccionar |   |   |       |                |       |              |
| ← → · ↑ ↓                  | > Este equ  | ipo → Descargas                                         | _                       |                            |                  |                  |             |              |                                                                                    | ~ | õ | ,⊂ Bu | iscar en Desca | argas |              |
| 🖈 Acceso rápido            | ^           | Nombre                                                  |                         |                            |                  | Fecha de n       | odificación | Тіро         | Tamaño                                                                             |   |   |       |                |       |              |
| Escritorio                 | *           | 🕞 Composer-Set                                          | tup.exe                 |                            |                  | 25/10/2020       | 1:02 p. m.  | Aplicación   | 1.705 KB                                                                           |   |   |       |                |       |              |
| Documentos                 | *           | Hace mucho t                                            | tiempo (1)              |                            |                  | 25/10/2020       | 12:32 p. m. | Carpeta de a | archivos                                                                           |   |   |       |                |       |              |
| Imágenes                   | *           | 🐝 xampp-windo                                           | ows-x64-7.2.24-0-V      | /C15-installer.exe         |                  | 28/11/2019       | 1:49 p. m.  | Aplicación   | 149.645 KB                                                                         |   |   |       |                |       |              |
| 💻 Este equipo              |             |                                                         |                         |                            |                  |                  |             |              |                                                                                    |   |   |       |                |       |              |
| 🖊 Descargas                |             |                                                         |                         |                            |                  |                  |             |              |                                                                                    |   |   |       |                |       |              |
| Documentos                 |             |                                                         |                         |                            |                  |                  |             |              |                                                                                    |   |   |       |                |       |              |

Fuente: elaboración propia

Se abre una ventana con el asistente de instalación, dar clic en "Next" como se observa en la Figura 16.

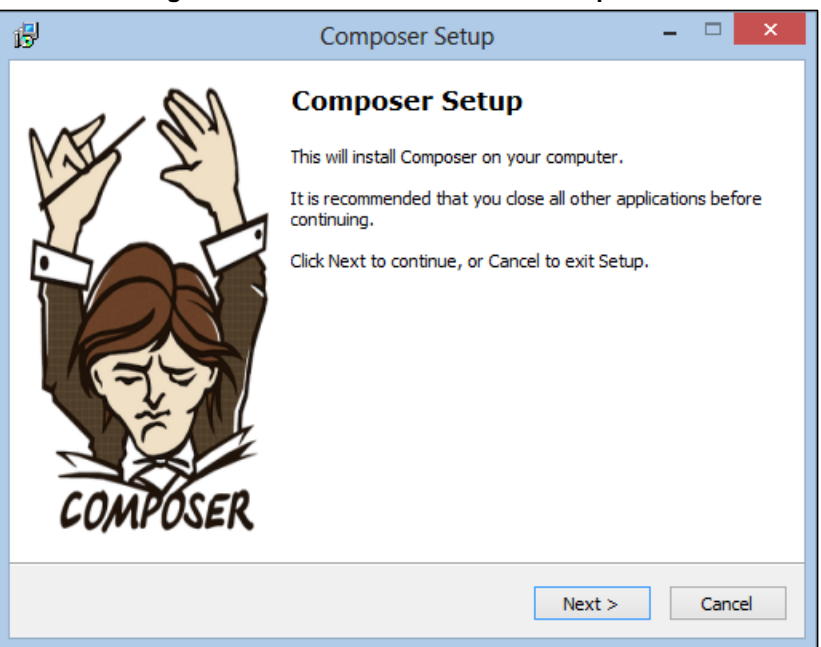

### Figura 16. Asistente de instalación composer.

Fuente: elaboración propia

A continuación, seleccionar la ruta del ejecutable de PHP C:\xampp\php\, seleccionar el archivo php.exe, luego dar clic en el botón "Next", como se muestra en la Figura 17.

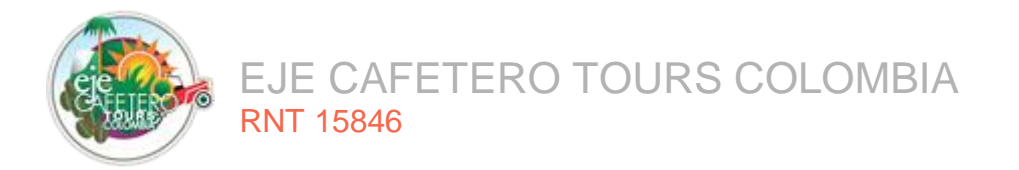

### Figura 17. Ruta instalación composer.

| 6                                  | Composer Setup                   | - 🗆 🗙  |
|------------------------------------|----------------------------------|--------|
| Settings Check<br>We need to check | : your PHP and path settings.    |        |
| Select where php.                  | exe is located, then click Next. |        |
| C: \xampp \php \ph                 | ıp.exe                           | Browse |
|                                    |                                  |        |
|                                    |                                  |        |
|                                    |                                  |        |
|                                    |                                  |        |
|                                    |                                  |        |
|                                    |                                  |        |
|                                    |                                  |        |
|                                    | < Back Next >                    | Cancel |
|                                    |                                  |        |

Fuente: elaboración propia

Luego dar clic en el botón "Install", como se observa en la Figura 18.

Figura 18. Configuración de instalación.

| ß | Composer Setup                                                                                                    | - | □ ×    |
|---|----------------------------------------------------------------------------------------------------|---|--------|
|   | Ready to Install<br>Setup is now ready to download Composer and install it on your computer.                                                                                                    |   |        |
|   | Please review these settings. Click Install to continue with the installation.                                                                                                    |   |        |
|   | PHP version 5.5.15<br>C:\xampp\php\php.exe<br>Add to System path variable:<br>C:\xampp\php<br>Add to System path variable:<br>C:\ProgramData\ComposerSetup\pin<br>Shell Menus:<br>Do not install |   | ~      |
|   | <                                                                                                    |   | >      |
|   | < Back Install                                                                                                    |   | Cancel |

Fuente: elaboración propia

Una vez esté instalado Composer, verificar que está bien instalado, ejecutando desde la línea de comando de Windows el comando composer, como se observa en la Figura 19.

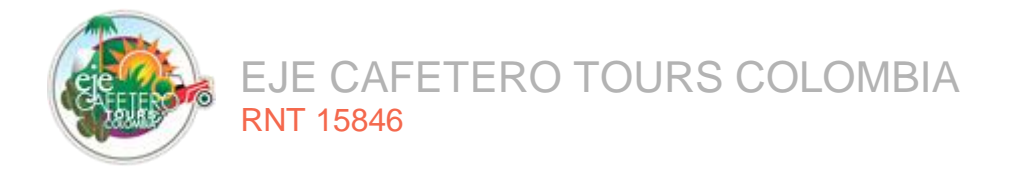

### Figura 19. Comprobación de instalación de composer.

| C:\WINDOWS\system32\cmd.exe                                                                                                    | - | ٥ | × |
|----------------------------------------------------------------------------------------------------|---|---|---|
| Microsoft Windows [Versión 10.0.18363.1139]                                                                                                    |   |   |   |
| (c) 2019 Microsoft Corporation. Todos los derechos reservados.                                                                                                    |   |   |   |
| C:\Users\JuanGui>composer                                                                                                    |   |   |   |
|                                                                                                    |   |   |   |
| Composer version 1.10.15 2020-10-13 15:59:09                                                                                                    |   |   |   |
| Usage:<br>command [options] [arguments]                                                                                                    |   |   |   |
| options:     -n,help     Display this help message       -q,quiet     Do not output any message       -q,quiet     Display this application version      no-ansi     Force ANSI output       -no-nansi     Disable ANSI output       -no-netreaction     Do not ask any interactive question       -no-netreaction     Do not ask any interactive question      no-profile     Display thing and memory usage information      no-cache     On the given directory as working directory.      no-cache     Prevent use of the cache      v/v/lvvv,verbose     Increase the verbosity of messages: 1 for normal output, 2 for more verbose output and 3 for debug                                                                                                    |   |   |   |
| Available commands:         about       Shows the short information about Composer.         archive       Creates an archive of this composer package.         browse       Opens the package's repository URL or homepage in your browser.         CC       Clears composer's internal package cache.         check-platform-reqs       Check that platform requirements are satisfied.         clear-cache       Clears composer's internal package cache.         config       Sets config options.         create-project       Creates new project from a package cache.         daponds       Shows which packages case the given package to be installed.         dlagnose       Diagnoses the system to identify common errors.         dumpatuload       Dumps the autoloader.         dumpatuload       Dumps the utoloader.         dimpatuload       Dumps the utoloader.         fund       Discover how to help fund the maintenance of your dependencies. |   |   |   |

Fuente: elaboración propia

Una vez realizada la instalación de XAMPP y Composer, ir al directorio "C:/xampp/htdocs/", crear una carpeta con el nombre "eje cafetero", dar doble clic encima de la carpeta creada y copiar los archivos del proyecto de Eje Cafetero Tours que se compone de la siguiente estructura:

**movil**: se encuentran las carpetas y archivos usados para el desarrollo de la aplicación móvil.

**panel**: se encuentran las carpetas y archivos usados para el desarrollo de la aplicación web, panel de administración.

**web**: se encuentran las carpetas y archivos usados para el desarrollo de la aplicación web, como se muestra en la Figura 20.

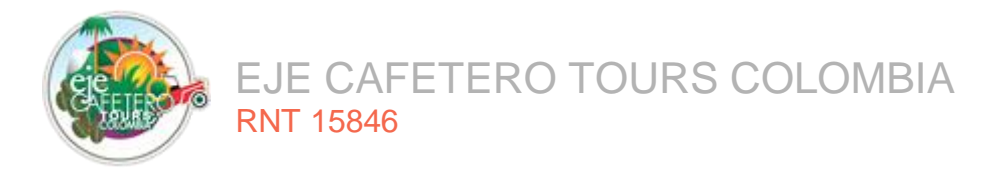

Figura 20. Carpeta del proyecto.

| 📙 🛛 📴 🗮 🖛 🕴 ejecafetero                                                                             |                                                                                                |                                                                               |                                                                                                    |                                                                                 |  | - | ð X        |
|----------------------------------------------------------------------------------------------------|------------------------------------------------------------------------------------------------|-------------------------------------------------------------------------------|----------------------------------------------------------------------------------------------------|---------------------------------------------------------------------------------|--|---|------------|
| Archivo Inicio Compartir Vista                                                                      |                                                                                                |                                                                               |                                                                                                    |                                                                                 |  |   | ^ <b>(</b> |
| Anclaral<br>acceso rápido<br>Portapapeles                                                           | Mover Copiar<br>a * a *<br>Organizar                                                           | Nuevo elemento •                                                              | Abrir -<br>Definition -<br>Control -<br>Control - | Seleccionar todo<br>No seleccionar ninguno<br>Invertir selección<br>Seleccionar |  |   |            |
| ← → × ↑ 🔒 → Este equipo → Disco local (C:                                                           | ~ 0                                                                                            | 5 🔎 Buscar en ejecaf                                                          | etero                                                                                                    |                                                                                 |  |   |            |
| Acceso rápido     Escritorio     Descargas     Documentos     Mombre     mágenes     Mombre     web | Fecha de modificación<br>12/08/2020 1:52 a.m.<br>22/10/2020 1:48 p.m.<br>15/10/2020 10:15 p.m. | Tipo Tan<br>Carpeta de archivos<br>Carpeta de archivos<br>Carpeta de archivos | año                                                                                                    |                                                                                 |  |   |            |

Fuente: elaboración propia

## 4.1.2. Despliegue de la aplicación

Para realizar la publicación del proyecto con un proveedor de hosting, lo primero que se debe realizar es la compresión de los archivos excepto la carpeta public, como se muestra en la Figura 21.

| 🔜 I 🕑 📴 🖛 I                      |                                                | Extraer                    | panel                  |                   |         |                                                                  |   | -                | ð ×        |
|----------------------------------|------------------------------------------------|----------------------------|------------------------|-------------------|---------|------------------------------------------------------------------|---|------------------|------------|
| Archivo Inicio Compartir         | Vista Herramie                                 | ntas de carpeta comprimida |                        |                   |         |                                                                  |   |                  | ^ <b>(</b> |
| Andar al<br>acceso rápido        | tar<br>iar ruta de acceso<br>ar acceso directo | Mover Copiar<br>a * a *    | mbiar<br>ombre carpeta | acceso + Propi    | edades  | Seleccionar todo<br>No seleccionar ninguno<br>Invertir selección |   |                  |            |
| Portapapeles                     |                                                | Organizar                  | Nuevo                  | )                 | Abrir   | Seleccionar                                                      |   |                  |            |
| ← → ~ ↑ 📙 > Este equipo          | <ul> <li>Disco local (C:)</li> </ul>           | > xampp > htdocs > eje     | cafetero → panel       |                   |         |                                                                  | ~ | ල 🔎 Buscar en pa | anel       |
| 🚊 Documentos 🛛 🖈 ^               | Nombre                                         | ^                          | Fecha de modificación  | Тіро              | Tamaño  |                                                                  |   |                  | 1          |
| 🖬 Imágenes 🛷                     | app 🔤                                          |                            | 21/10/2020 9:41 p.m.   | Carpeta de archiv | os      |                                                                  |   |                  |            |
|                                  | bootstrap                                      |                            | 15/10/2020 10:06 p.m.  | Carpeta de archiv | 05      |                                                                  |   |                  |            |
| <ul> <li>OneDrive</li> </ul>     | config                                         |                            | 15/10/2020 10:06 p. m. | Carpeta de archiv | D5      |                                                                  |   |                  |            |
| Este equipo                      | database                                       |                            | 15/10/2020 10:06 p. m. | Carpeta de archiv | DS      |                                                                  |   |                  |            |
| Descargas                        | public                                         |                            | 23/10/2020 1:38 p. m.  | Carpeta de archiv | os      |                                                                  |   |                  |            |
| Descargas                        | resources                                      |                            | 15/10/2020 10:08 p.m.  | Carpeta de archiv | os      |                                                                  |   |                  |            |
| Documentos                       | routes                                         |                            | 15/10/2020 10:08 p.m.  | Carpeta de archiv | os      |                                                                  |   |                  |            |
| Escritorio                       | storage                                        |                            | 15/10/2020 10:09 p.m.  | Carpeta de archiv | DS      |                                                                  |   |                  |            |
| Imágenes                         | tests                                          |                            | 15/10/2020 10:09 p.m.  | Carpeta de archiv | DS      |                                                                  |   |                  |            |
| Música                           | vendor                                         |                            | 15/10/2020 10:15 p.m.  | Carpeta de archiv | 05      |                                                                  |   |                  |            |
| Objetos 3D                       | .editorconfig                                  |                            | 22/03/2020 11:54 a.m.  | Archivo EDITORC.  | . 1 KB  |                                                                  |   |                  |            |
| Videos                           | .env                                           |                            | 22/10/2020 9:40 a.m.   | Archivo ENV       | 1 KB    |                                                                  |   |                  |            |
| Disco local (C:)                 | .env.example                                   |                            | 22/03/2020 11:54 a.m.  | Archivo EXAMPLE   | 1 KB    |                                                                  |   |                  |            |
| Recentado para el sister         | .gitattributes                                 |                            | 22/03/2020 11:54 a.m.  | Archivo GITATTRIE | 1 KB    |                                                                  |   |                  |            |
|                                  | gitignore                                      |                            | 12/08/2020 1:45 a.m.   | Archivo GITIGNOF  | LE 1 KB |                                                                  |   |                  |            |
| Disco local (F!)                 | .styleci.yml                                   |                            | 22/03/2020 11:54 a.m.  | Archivo YML       | 1 KB    |                                                                  |   |                  |            |
| DOCS VARIOS (G:)                 | artisan                                        |                            | 22/03/2020 11:54 a.m.  | Archivo           | 2 KB    |                                                                  |   |                  |            |
| Disco local (F:)                 | Composer.jsor                                  | 1                          | 18/07/2020 6:59 p. m.  | JSON File         | 2 KB    |                                                                  |   |                  |            |
|                                  | composer.locl                                  | k                          | 19/07/2020 10:00 a.m.  | Archivo LOCK      | 203 KB  |                                                                  |   |                  |            |
| DOCS VARIOS (G:)                 | L package.json                                 |                            | 22/03/2020 11:54 a.m.  | JSON File         | 1 KB    |                                                                  |   |                  |            |
| 🕳 Reservado para el sistemi      | B panel.zip                                    |                            | 25/10/2020 2:26 p. m.  | Carpeta comprim   | 0 KB    |                                                                  |   |                  |            |
|                                  | phpunit.xml                                    |                            | 22/03/2020 11:54 a.m.  | Documento XML     | 2 KB    |                                                                  |   |                  |            |
| red Red                          | KEADME.md                                      |                            | 22/03/2020 11:54 a.m.  | Archivo MD        | 5 KB    |                                                                  |   |                  |            |
| ~                                | server.php                                     |                            | 22/03/2020 11:54 a.m.  | Archivo PHP       | 1 KB    |                                                                  |   |                  | `          |
| 25 elementos 1 elemento seleccio | nado 0 bytes                                   |                            |                        |                   |         |                                                                  |   |                  |            |

| Figura | 21          | Archivo | comprimido |
|--------|-------------|---------|------------|
| rigura | <b>ZI</b> . | Archivo | comprimido |

Fuente: elaboración propia.

Luego, abrir un navegador web de preferencia y acceder al enlace https://www.ejecafetero.com.co/cpanel e ingresar el usuario y contraseña, como se muestra en la Figura 22.

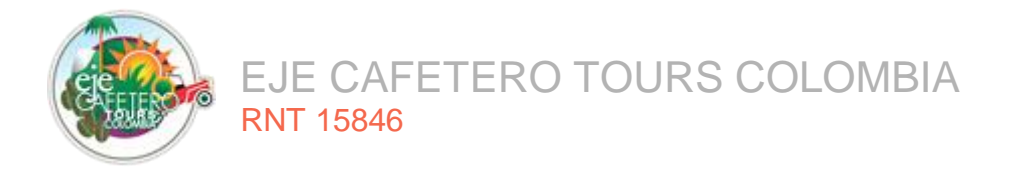

Figura 22. Ingreso CPANEL

| 🕫 Inicio de sesión de cPanel 🛛 🗙                               | +                                                                                                    | - 0 ×     |
|----------------------------------------------------------------|----------------------------------------------------------------------------------------------------|-----------|
| $\overleftarrow{\leftarrow}$ $\rightarrow$ $\overleftarrow{C}$ | 0 🔒 https://ejecafetero.com.co:2083 🗵 🏠                                                                                                    | II\ ⊡ 📽 ≡ |
| € → ℃ ŵ                                                        | Methys//rejecafetero.com.co:2083     Weight Science     Weight Science     Weigh |           |
|                                                                | Solicitar nueva clave                                                                                                    |           |
|                                                                |                                                                                                    |           |
|                                                                | Video Tutoriales Manuales Solicitar Soporte                                                                                                    |           |
|                                                                |                                                                                                    |           |
|                                                                |                                                                                                    |           |
|                                                                | •                                                                                                    |           |

Fuente: elaboración propia.

Una vez autenticados en el CPANEL, buscar la opción con el nombre "administrador de archivos" y esperar a que aparezca la interfaz con el árbol de carpetas, como se muestra en la Figura 23.

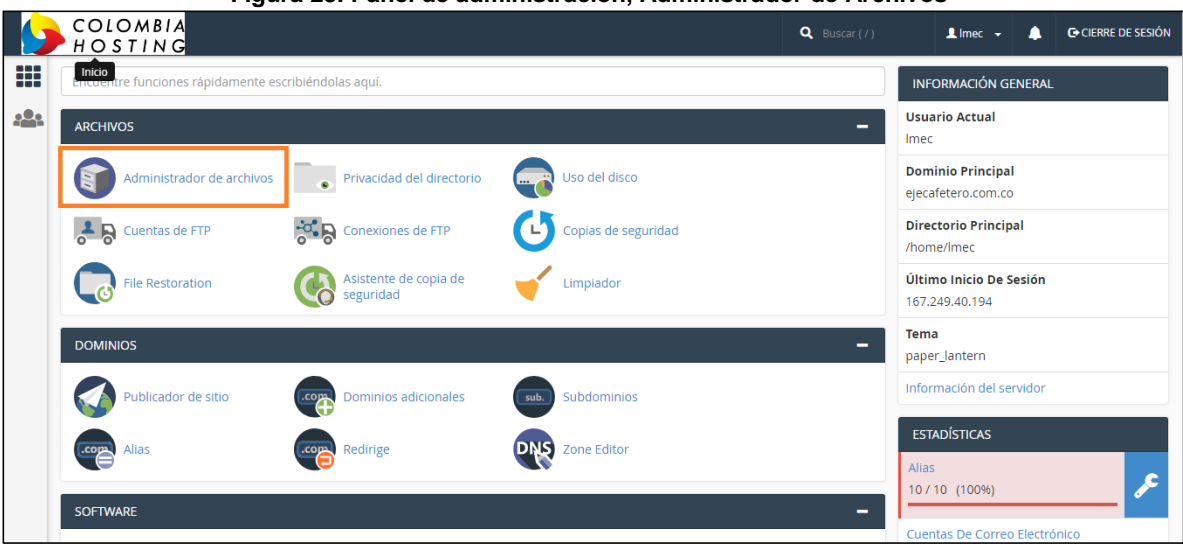

Figura 23. Panel de administración, Administrador de Archivos

Fuente: elaboración propia.

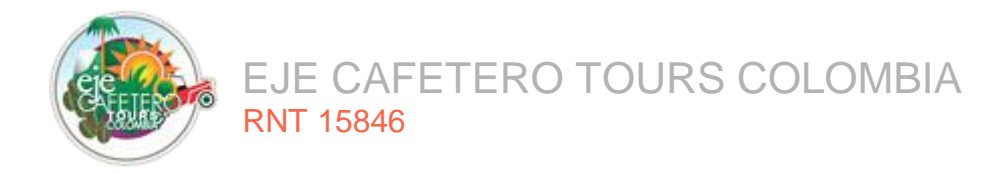

La interfaz del Administrador de archivos muestra el árbol de carpetas en el servidor, dar clic en la opción "carpeta" para crear una nueva, escribir el nombre "framework". Una vez creada acceder a la carpeta, como lo muestra la Figura 24.

| CP Adm             | ninistrador d           | e archivo | os  |       |             |                     |                |             | Bu           | scar Todos sus archivos | ▼ para               | Ir 🌣 Configuración |
|--------------------|-------------------------|-----------|-----|-------|-------------|---------------------|----------------|-------------|--------------|-------------------------|----------------------|--------------------|
| + Archivo          | 🕇 Carpeta               | 🕻 Copiar  | ⊕ N | lover | 🏦 Carga     | r 🛃 Descargar       | 🗱 Borrar       | ්ට Restaura | r 📄 Cambiar  | r el nombre 🛛 🖋 Edita   | r 🛛 🖉 Editor de HTML | 🔑 Permisos 🛛 🐵 Ver |
| <b>∉</b> # Extraer | 🖋 Comprimir             |           |     |       |             |                     |                |             |              |                         |                      |                    |
| *                  |                         |           | Ir  | 1     | Inicio      | 🕽 Un nivel arriba   | ← Atrás        | → Reenviar  | C Actualizar | Seleccione Todo         | Deseleccionar todo   | 🛍 Ver la papelera  |
|                    | Contraer todo           | )         |     | Í     | 🖥 Vaciar pa | pelera              |                |             |              |                         |                      |                    |
| - 늘 😭 (/he         | ome/lmec)               |           |     |       | Name        |                     |                |             | Size         | Last Modified           | Туре                 | Permissions        |
| + 🖿 .cag           | gefs                    |           |     | 12    | cpanel      | oranding            |                |             | 4 KB         | 12 oct. 2011 10:04      | httpd/unix-di        | rectory 0755       |
| .cl.s              | selector                |           |     |       | cpmov       | e.psql              |                |             | 4 KB         | 19 sept. 2010 17:1      | 17 httpd/unix-di     | irectory 0755      |
| + .cpa             | anel                    |           |     |       | ejecafe     | tero.com.co         |                |             | 4 KB         | 23 dic. 2017 6:20       | httpd/unix-di        | irectory 0755      |
| + 🖿 .cph           | horde                   |           |     |       | etc         |                     |                |             | 4 KB         | 6 may. 2018 15:44       | httpd/unix-di        | rectory 0750       |
| + 🖿 .fan           | ntasticodata<br>basswds |           |     | IF    | framew      | ork                 |                |             | 4 KB         | Ayer 21:54              | httpd/unix-di        | irectory 0755      |
| 🖿 .raz             | or                      |           |     |       | logs        |                     |                |             | 4 KB         | 1 jun. 2018 7:41        | httpd/unix-di        | irectory 0700      |
| + 🖿 .rvs           | itebuilder              |           |     |       | mail        |                     |                |             | 4 KB         | 17 may. 2018 18:3       | 5 mail               | 0751               |
| + .rvs             | ikin<br>ftaculous       |           |     |       | pavpal      | secure-activation.e | iecafeterocolo | ombia.com   | 4 KB         | 24 jun. 2017 11:45      | httpd/unix-di        | rectory 0755       |
|                    | amassassin              |           |     |       | - paynak    |                     |                |             | 4 1/12       | 24 iup. 2017 11:14      | http://univ.di       | roston; 0755       |
| ssh                | 1                       |           |     |       | paypai      | uso.quinuioturismo. | com.co         |             | 4 KB         | 24 jun. 2017 11.44      | nupa/unix-a          | ilectory 0755      |
| 🖿 sub              | paccounts               |           |     |       | php         |                     |                |             | 4 KB         | 1 oct. 2016 11:40       | httpd/unix-di        | irectory 0755      |

### Figura 24. Administrador de archivos, Raíz del directorio

Fuente: elaboración propia.

Cargar el archivo comprimido, dando clic en la opción "cargar", como lo muestra la Figura 25.

| Figura | 25. | Cargar    | archivos |
|--------|-----|-----------|----------|
|        |     | · · · · · |          |

| P Administrador de archivos   |             |          |         |          |             |          |             | Buscar       | Todos si | us archivos | para             | Ir         | Configuración |
|-------------------------------|-------------|----------|---------|----------|-------------|----------|-------------|--------------|----------|-------------|------------------|------------|---------------|
| + Archivo                     | 🕇 Carpeta   | 🕻 Copiar | ⊕ Mover | 🏦 Cargar | 🛓 Descargar | 🗙 Borrar | 🕽 Restaurar | Cambiar el n | ombre    | 🧬 Editar    | ピ Editor de HTML | 🔑 Permisos | Ver           |
| <i>⊾</i> <sup>#</sup> Extraer | 🖋 Comprimir | ŕ        |         |          |             |          |             |              |          |             |                  |            |               |

Fuente: elaboración propia.

Dar clic en el botón "seleccionar archivo", como se visualiza en la Figura 26.

Figura 26. Carga de archivos, Directorio /home/Imec/framework

| Seleccione el archivo que quier               | e cargar en "/home/lmec/framework".                |  |
|-----------------------------------------------|----------------------------------------------------|--|
| Tamaño máximo de archivo permitido para carga | ir: 34,08 GB                                       |  |
| Sobrescribir los archivos existentes          |                                                    |  |
|                                               | Suelte los archivos aquí para comenzar a cargarlos |  |
|                                               | 0                                                  |  |
|                                               | Seleccionar archivo                                |  |
|                                               |                                                    |  |

Fuente: elaboración propia.

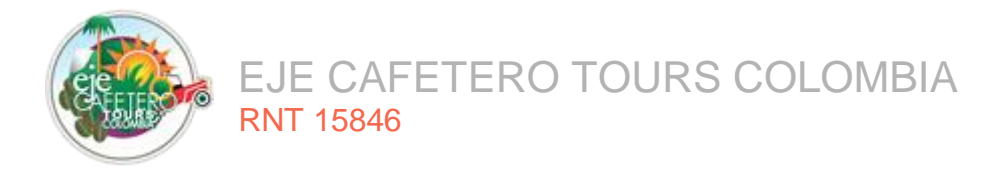

Ir a la carpeta C:/xampp/htdocs/ejecafetero/panel/panel.zip, como se observa en la Figura 27. Este mismo proceso se repite para la carpeta web.

| Figura 27. Selecci                                                                     | ón de archiv                                                                                                    | vo comprimido                     |                                                                                                    |                                                                                                    |
|----------------------------------------------------------------------------------------|----------------------------------------------------------------------------------------------------|-----------------------------------|----------------------------------------------------------------------------------------------------|----------------------------------------------------------------------------------------------------|
| 🕫 cPanel - Principal X 🕫 Administrador de archivos cPar X 🕫 cPanel Administrador de ar | chiv × +                                                                                                    |                                   |                                                                                                    | – o ×                                                                                                    |
| ← → C û ♥ ▲ https://ejecafetero.com.co:2083/cpsess8163778255/fi                        | rontend/paper_lantern/fi                                                                                                    | lemanager/upload-ajax.html?file=& | fileop= 👓 🗵 🟠                                                                                                    | III\ 🗉 🔹 =                                                                                                    |
| Carga de archivos                                                                      |                                                                                                    |                                   |                                                                                                    |                                                                                                    |
| Seleccione el archivo que quiere cargar en "/h                                         | $\bigcirc$ Carga de archivos<br>$\leftarrow \rightarrow \checkmark \land \bigcirc $                                                                                                    | tdocs > eiecafetero > panel       | ע פֿו פּ Buscar en pane                                                                                                    | ×                                                                                                    |
| Tamaño máximo de archivo permitido para cargar: 32,43 GB                               | Organizar 🔻 Nueva                                                                                                    | carpeta                           | let •                                                                                                    | - 🔳 😧                                                                                                    |
| Sobrescribir los archivos existentes                                                   | Imágenes  Musica  Musica  Musica  Musica  Disco local (C)  Musica  Musica  Disco local (C)  Musica  Musica | Nombre<br>                        | Fecha de modificación<br>22/03/2020 11:54 a. m.<br>22/03/2020 11:54 a. m.<br>22/03/2020 11:54 a. m.<br>22/03/2020 11:54 a. m.<br>19/07/2020 10:00 a. m.<br>22/03/2020 11:54 a. m.<br>22/03/2020 11:54 a. m.<br>22/03/2020 11:54 a. m.<br>22/03/2020 11:54 a. m.<br>22/03/2020 11:54 a. m. | Tipo Archivo GITA<br>Archivo GITA<br>Archivo GITC<br>Archivo VML<br>Archivo VML<br>JSON File<br>JSON File<br>Carpeta com<br>Documento<br>Archivo MD<br>Archivo JPH<br>Archivo Java |
| O Volver a "                                                                           | Nor                                                                                                    | nbre de archivo: panel.zip        | Todos los archivos (*     Abrir                                                                                                    | °) ∨<br>Cancelar                                                                                                    |

Fuente: elaboración propia.

Una vez realizada la carga del archivo la ventana nos re direcciona al directorio raíz, seleccionar el archivo, dar clic derecho y elegir la opción "extract" para que descomprima el archivo, como lo muestra la Figura 28.

|                                  | ,                          |                                          |                             |                   |                               |               |
|----------------------------------|----------------------------|------------------------------------------|-----------------------------|-------------------|-------------------------------|---------------|
| P Administrador de archivos      |                            |                                          | Buscar Todos                | sus archivos 🔻 pa | ıra Ir                        | Configuración |
| 🕇 Archivo 🕇 Carpeta 🖸 Copiar 🗘 M | lover 🤱 Cargar 🛃 Descargar | <b>X Borrar</b> <sup>™</sup> S Restaurar | Cambiar el nombre           | 🖋 Editar 🛛 🖉      | Editor de HTML 🛛 🔑 Permise    | )s 🛛 🕢 Ver    |
| 🖌 Extraer 🖌 Comprimir            |                            |                                          |                             |                   |                               |               |
| framework Ir                     | 🕈 Inicio 🕇 Un nivel arriba | ← Atrás → Reenviar                       | 🔁 Actualizar 🛛 🗹 Selecció   | one Todo 🛛 🗌 Des  | seleccionar todo 🛛 🏛 Ver la p | apelera       |
| Contraer todo                    | 🛱 Vaciar papelera          |                                          |                             |                   |                               |               |
| – 늘 😭 (/home/lmec)               | Name                       |                                          | Size Last M                 | lodified          | Туре                          | Permissions   |
| + .cagefs                        | storane                    |                                          | 4 KB 20 feb                 | 2018 7:24         | httpd/unix-directory          | 0755          |
| + .cpaddons                      | tests.                     |                                          | 4 KB 20 feb                 | 2018 7:24         | httpd/unix-directory          | 0755          |
| + 🖿 .cpanel                      |                            |                                          | 4110 20100.                 | 20101124          | intparatisk directory         | 0,00          |
| + 🖿 .cphorde                     | vendor                     |                                          | 4 KB 26 abr.                | 2018 22:18        | httpd/unix-directory          | 0755          |
| + 🖿 .fantasticodata              | env .env                   |                                          | + Download                  | . 2018 2:11       | text/x-generic                | 0644          |
| .htpasswds<br>razor              | env.example                |                                          | View                        | 2017 1:01         | text/x-generic                | 0644          |
| + 🖿 .rvsitebuilder               | .gitattributes             |                                          | ✔ Fdit                      | 2017 1:01         | text/x-generic                | 0644          |
| + in .rvskin                     | .gitignore                 |                                          | ✤ Move                      | 2017 1:01         | text/x-generic                | 0644          |
| .spamassassin                    | 🖹 artisan                  |                                          | Сору                        | 2017 1:01         | text/x-generic                | 0644          |
| ssh.                             | composer.json              | 1                                        | Rename                      | 2017 1:27         | text/x-generic                | 0644          |
| .subaccounts<br>.trash           | composer.lock              |                                          | Change Permissions          | 018 14:09         | text/x-generic                | 0644          |
| 🖿 bin                            | ejecafetero.zip            |                                          | X Delete                    | 28                | package/x-generic             | 0644          |
| ache cache                       | ackage.json                |                                          | <ul> <li>Extract</li> </ul> | 2017 1:01         | text/x-generic                | 0644          |
| + copia                          | phpunit.xml                |                                          | 🖍 Compress                  | 2017 1:01         | text/x-generic                | 0644          |
|                                  |                            |                                          |                             |                   | -                             |               |

Figura 28. Extraer archivo comprimido en carpeta framework

Fuente: elaboración propia.

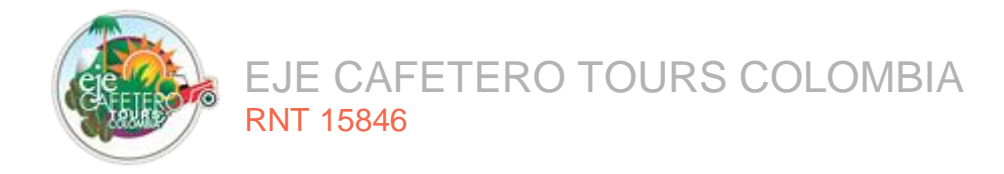

Comprimir la carpeta public del proyecto de ejecafetero, que se encuentra en la ruta C:/xampp/htdocs/ejecafetero/panel y C:/xampp/htdocs/ejecafetero/web, como se observa en la Figura 29. Este proceso se debe realizar para las carpetas web y panel.

| 📙   🛃 📮   pub                                                                              | lic          |                                                     |                         |                       |                  |                        |           |                                         |                                                                  |   |   | -             | 6     | ) | × |
|--------------------------------------------------------------------------------------------|--------------|-----------------------------------------------------|-------------------------|-----------------------|------------------|------------------------|-----------|-----------------------------------------|------------------------------------------------------------------|---|---|---------------|-------|---|---|
| Archivo Inicio                                                                             | Compartir    | Vista                                               |                         |                       |                  |                        |           |                                         |                                                                  |   |   |               |       | ^ | ? |
| Anclar al<br>acceso rápido                                                                 | Pegar & Co   | ortar<br>opiar ruta de acceso<br>gar acceso directo | Mover Copiar<br>a · A · | nar Cambiar<br>nombre | Nueva<br>carpeta | elemento •<br>icceso • | Propiedad | des <table-cell> Historial</table-cell> | Seleccionar todo<br>No seleccionar ninguno<br>Invertir selección |   |   |               |       |   |   |
| 1                                                                                          | Portapapeles |                                                     | Organizar               |                       | Nuevo            | E                      |           | Abrir                                   | Seleccionar                                                      |   |   |               |       |   |   |
| ← → ৺ ↑ 📙 > Este equipo > Disco local (C:) > xampp > htdocs > ejecafetero > panel > public |              |                                                     |                         |                       |                  |                        |           |                                         |                                                                  | ~ | õ | 🔎 Buscar en p | ublic |   |   |
|                                                                                            |              | Nombre                                              | ^                       | Fecha                 | de modificación  | Тіро                   |           | Tamaño                                  |                                                                  |   |   |               |       |   |   |
| 📌 Acceso rápido                                                                            |              | ann-assets                                          |                         | 15/10/                | 2020 10:08 p. m  | Carneta de :           | archivos  |                                         |                                                                  |   |   |               |       |   |   |
| Escritorio                                                                                 | *            | assets                                              |                         | 15/10/                | 2020 10:08 p. m. | Carpeta de a           | archivos  |                                         |                                                                  |   |   |               |       |   |   |
| 🖊 Descargas                                                                                | *            | gulp-tasks                                          |                         | 15/10/                | 2020 10:08 p. m. | Carpeta de a           | archivos  |                                         |                                                                  |   |   |               |       |   |   |
| Documentos                                                                                 | 1            | src                                                 |                         | 15/10/                | 2020 10:08 p. m. | Carpeta de a           | archivos  |                                         |                                                                  |   |   |               |       |   |   |
| 📰 Imágenes                                                                                 | *            | .htaccess                                           |                         | 22/03/                | 2020 11:54 a. m. | Archivo HTA            | CCESS     | 1 KB                                    |                                                                  |   |   |               |       |   |   |
|                                                                                            |              | 兽 eje-cafetero-te                                   | ours.ico                | 22/10/                | 2020 1:49 p. m.  | lcono                  |           | 67 KB                                   |                                                                  |   |   |               |       |   |   |
| OneDrive                                                                                   |              | index.php                                           |                         | 11/09/                | 2020 9:39 a.m.   | Archivo PHI            | p         | 2 KB                                    |                                                                  |   |   |               |       |   |   |
| 💻 Este equipo                                                                              |              | 📕 public.zip                                        |                         | 25/10/                | 2020 6:01 p. m.  | Carpeta con            | nprimi    | 1 KB                                    |                                                                  |   |   |               |       |   |   |
| 👆 Descargas                                                                                |              | robots.txt                                          |                         | 22/03/                | 2020 11:54 a.m.  | Documento              | de te     | 1 KB                                    |                                                                  |   |   |               |       |   |   |
| Documentos                                                                                 |              | 🖓 web.config                                        |                         | 22/03/                | 2020 11:54 a.m.  | XML Config             | uratio    | 2 KB                                    |                                                                  |   |   |               |       |   |   |
| Escritorio                                                                                 |              |                                                     |                         |                       |                  |                        |           |                                         |                                                                  |   |   |               |       |   |   |
| 📰 Imágenes                                                                                 |              |                                                     |                         |                       |                  |                        |           |                                         |                                                                  |   |   |               |       |   |   |
| Música                                                                                     |              |                                                     |                         |                       |                  |                        |           |                                         |                                                                  |   |   |               |       |   |   |
| i Objetos 3D                                                                               |              |                                                     |                         |                       |                  |                        |           |                                         |                                                                  |   |   |               |       |   |   |
| Videos                                                                                     |              |                                                     |                         |                       |                  |                        |           |                                         |                                                                  |   |   |               |       |   |   |
| 🟪 Disco local (C                                                                           | );)          |                                                     |                         |                       |                  |                        |           |                                         |                                                                  |   |   |               |       |   |   |

Figura 29. Carpeta public del directorio ejecafetero

### Fuente: elaboración propia.

En la carpeta "framework" cargar el archivo comprimido, dar clic en la opción "Cargar", como se observa en la Figura 30.

### Figura 30. Cargar archivos

| Administrador de archivos |            |          |         |          |             |          | Buscar To   | dos sus archivos | para         | Ir               | Configuración |       |
|---------------------------|------------|----------|---------|----------|-------------|----------|-------------|------------------|--------------|------------------|---------------|-------|
| + Archivo                 | 🕇 Carpeta  | 🕻 Copiar | ♦ Mover | 🏦 Cargar | 🛓 Descargar | 🗙 Borrar | り Restaurar | Cambiar el nomb  | ore 🖋 Editar | 🖉 Editor de HTML | 👂 Permisos    | 🕲 Ver |
| ⊮ <sup>#</sup> Extraer    | 🖋 Comprimi | ŕ        |         |          |             |          |             |                  |              |                  |               |       |

Fuente: elaboración propia.

Se muestra una nueva interfaz para realizar la carga de archivos, dar clic en el botón "seleccionar archivo", como se visualiza en la Figura 31.

### Figura 31. Seleccionar archivo directorio public\_html

| ga de archivos                                |                                                          |  |  |  |  |  |  |  |
|-----------------------------------------------|----------------------------------------------------------|--|--|--|--|--|--|--|
| Seleccione el archivo que quier               | e cargar en "/home/lmec/public_html/co"                  |  |  |  |  |  |  |  |
| Tamaño máximo de archivo permitido para carga | Tamaño máximo de archivo permitido para cargar: 34,08 GB |  |  |  |  |  |  |  |
| Sobrescribir los archivos existentes          |                                                          |  |  |  |  |  |  |  |
|                                               | Suelte los archivos aquí para comenzar a cargarlos       |  |  |  |  |  |  |  |
|                                               | o                                                        |  |  |  |  |  |  |  |
|                                               | Seleccionar archivo                                      |  |  |  |  |  |  |  |

Fuente: elaboración propia.

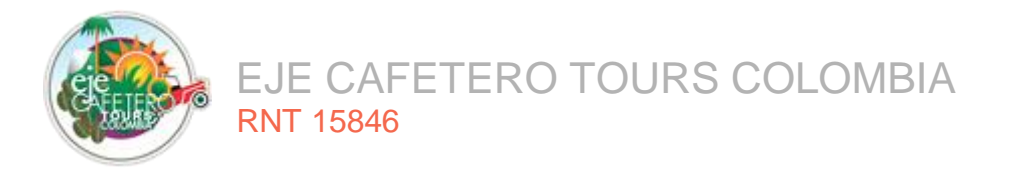

En la ventana que se despliega, ir a la ruta C:/xampp/htdocs/ejecafetero/panel/public/public.zip, como se observa en la Figura 32. Este mismo proceso se repite para la carpeta web.

| Figura 32. Selección de                                                                       | archivo a c                                                                                                    | argar.                                                                                                    |                                                                                                    |                                                                                                  |                                                                                                   |
|-----------------------------------------------------------------------------------------------|----------------------------------------------------------------------------------------------------|----------------------------------------------------------------------------------------------------|----------------------------------------------------------------------------------------------------|--------------------------------------------------------------------------------------------------|---------------------------------------------------------------------------------------------------|
| 🕫 cPanel - Principal X 🕫 Administrador de archivos cPa X 🕫 cPanel Administrador de archiv X 🕂 |                                                                                                    |                                                                                                    |                                                                                                    |                                                                                                  |                                                                                                   |
|                                                                                               | _lantern/filemanager/uploa                                                                                                    | id-ajax.html?file=&fileop= 🚥 🛛 🏠                                                                                                    | lii\ C                                                                                                    | ) 🔹                                                                                              | Ξ                                                                                                 |
| Carga de archivos                                                                             |                                                                                                    |                                                                                                    |                                                                                                    |                                                                                                  |                                                                                                   |
| Seleccione el archivo que quiere cargar en "/home/lmo                                         | ec/panel.ejecaf                                                                                                    | etero.com.co".                                                                                                    |                                                                                                    |                                                                                                  |                                                                                                   |
| Tamaño máximo de archivo permitido para cargar: 32,43 GB                                      |                                                                                                    |                                                                                                    |                                                                                                    |                                                                                                  |                                                                                                   |
| Sobrescribir los archivos existentes                                                          | $ \mathbf{O} $ Carga de archivos<br>$ \mathbf{C} \rightarrow \mathbf{v} \uparrow \mathbf{I} $ $\mathbf{v} \in \mathbf{e} $                                                                            | cafetero > panel > public 🗸 전                                                                                                    | ා ළ Buscar en pu                                                                                                    | blic                                                                                             | >                                                                                                 |
| Suelte los archivos aquí para                                                                 | Organizar 🗸 Nueva ca                                                                                                    | Nombre                                                                                                    | Esta de modificación                                                                                                    | • III                                                                                            | I (?                                                                                              |
| O<br>Seleccionar ar                                                                           | <ul> <li>Imagenes</li> <li>OneDrive</li> <li>Este quipo</li> <li>Descargas</li> <li>Descurmentos</li> <li>Escritorio</li> <li>Imágenes</li> <li>Música</li> <li>Objetos 3D</li> <li>Videos</li> </ul> | Nombre app-asets assets gulp-tasks srchtaccess eje-cafetero-tours.ico index.php public.zip robots.tt V web.config  re de archivo: public.zip | Techa de modificación           15/10/2020 10:08 p. m.           15/10/2020 10:08 p. m.           15/10/2020 10:08 p. m.           15/10/2020 10:08 p. m.           15/10/2020 10:08 p. m.           15/10/2020 10:08 p. m.           15/10/2020 10:08 p. m.           15/10/2020 10:08 p. m.           11/09/2020 9:39 a. m.           22/10/2020 11:54 a. m.           22/10/2020 11:54 a. m.           22/10/2020 11:54 a. m.           22/03/2020 11:54 a. m.           22/03/2020 11:54 a. m.           2           Todos los archivo:           Abiri | Tipo<br>Carpe<br>Carpe<br>Carpe<br>Carpe<br>Archiv<br>Icono<br>Archiv<br>Carpe<br>Docur<br>XML C | ta de ar<br>ta de ar<br>ta de ar<br>ta de ar<br>vo HTA(<br>vo PHP<br>ta com<br>mento o<br>Configu |
|                                                                                               |                                                                                                    |                                                                                                    |                                                                                                    | cunce                                                                                            |                                                                                                   |

Fuente: elaboración propia.

Una vez cargado el archivo comprimido, dar clic en la opción "volver a 'home/Imec/public\_html'", como se muestra en la Figura 33.

Figura 33. Carga completa archivo

| Carga de archivos                             |                                                          |  |  |  |  |  |  |  |  |  |
|-----------------------------------------------|----------------------------------------------------------|--|--|--|--|--|--|--|--|--|
| Seleccione el archivo que quie                | re cargar en "/home/lmec/public_html/co"                 |  |  |  |  |  |  |  |  |  |
| Tamaño máximo de archivo permitido para carga | Tamaño máximo de archivo permitido para cargar: 34,08 GB |  |  |  |  |  |  |  |  |  |
| Sobrescribir los archivos existentes          | - O Sobrescribir los archivos existentes                 |  |  |  |  |  |  |  |  |  |
|                                               | Suelte los archivos aquí para comenzar a cargarlos       |  |  |  |  |  |  |  |  |  |
|                                               | O<br>Seleccionar archivo                                 |  |  |  |  |  |  |  |  |  |
| public.zip<br>100%<br>1.47 KB complete        |                                                          |  |  |  |  |  |  |  |  |  |
|                                               | • Volver a "/home/Imec/public_html/co"                   |  |  |  |  |  |  |  |  |  |

Fuente: elaboración propia.

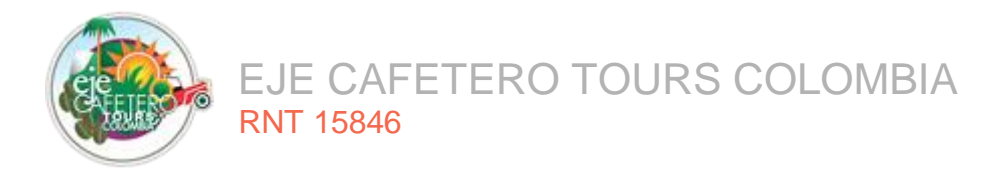

En la interfaz se muestra el árbol de carpetas, en la carpeta "public\_html" buscar el archivo public.zip para descomprimirlo, dar clic encima del archivo y presionar clic derecho. En el menú de opciones desplegado, seleccionar la opción "extract" para extraer los archivos.

| P Administrador de archivos                                                                                                    |                                                                                   |                             | Buscar Tode                             | os sus archivos 🔻 para  | Ir                        | 🌣 Configuración |
|----------------------------------------------------------------------------------------------------|-----------------------------------------------------------------------------------|-----------------------------|-----------------------------------------|-------------------------|---------------------------|-----------------|
| 🕇 Archivo 🕂 Carpeta 🕼 Copiar 🕀 Mov                                                                                              | ver 🏦 Cargar 🎿 Descargar 🗱 Borra                                                  | ar 🏷 Restaurar 🖺 Can        | nbiar el nombr                          | re 🖋 Editar 🛛 🖉 Editor  | de HTML 🛛 🔑 Permisos      | Ver             |
| 🖋 Extraer 🛛 🖋 Comprimir                                                                                                    |                                                                                   |                             |                                         |                         |                           |                 |
| <ul> <li>paypal-secure-<br/>activation.ejecafeterocolombia.com</li> <li>paypaloso.quindioturismo.com.co</li> <li>php</li> </ul> | <ul> <li>▲ Inicio 1 Un nivel arriba ← Atrás</li> <li>■ Vaciar papelera</li> </ul> | → Reenviar 🤀 Actualiz       | zar 🗹 Selecc                            | cione Todo 🗌 Deseleccio | onar todo 🛛 🛅 Ver la pape | lera            |
| + public_ftp                                                                                                    | Name                                                                              | Size                        | Last                                    | tModified               | Туре                      | Permissions     |
| + .well-known                                                                                                    | 📄 app                                                                             | 4 KE                        | 3 6 ju                                  | ın. 2018 11:59          | httpd/unix-directory      | 0755            |
| cgi-bin                                                                                                    | Contenidos                                                                        | 4 KE                        | 3 5 ju                                  | un. 2018 8:14           | httpd/unix-directory      | 0755            |
| - 🗁 co                                                                                                    | Lhtaccess                                                                         | 1,41                        | KB 291                                  | mar. 2018 15:00         | text/x-generic            | 0644            |
| + 🖿 app                                                                                                    | error_log                                                                         | 3.16                        | KB Aye                                  | er 21:13                | text/x-generic            | 0644            |
| + contenidos                                                                                                    | favicon.ico                                                                       | 🛓 Download                  | 15 KB 30 :                              | sept. 2016 7:49         | image/x-generic           | 0644            |
| + css                                                                                                    | index.php                                                                         | View                        | KB 2 ju                                 | un. 2018 15:47          | application/x-httpd-php   | 0644            |
| + 🖿 envio-correo                                                                                                    | Dublic.zip                                                                        | 🖋 Edit                      | KB Hov                                  | v 7:38                  | package/x-generic         | 0644            |
| fonts                                                                                                    | robots.txt                                                                        | Move                        | /tes 18 (                               | dic. 2017 1:01          | text/plain                | 0644            |
| js                                                                                                    | web config                                                                        | 🗘 Copy                      | ovtes 18 (                              | dic 2017 1:01           | text/x-generic            | 0644            |
| lang                                                                                                    |                                                                                   | Rename                      | ,,,,,,,,,,,,,,,,,,,,,,,,,,,,,,,,,,,,,,, | did: 2011 1.01          | toxex generic             | 0044            |
| lib                                                                                                    |                                                                                   | Change Permissions          |                                         |                         |                           |                 |
| + prueba                                                                                                    |                                                                                   | × Delete                    |                                         |                         |                           |                 |
| + 🖿 uploads                                                                                                    |                                                                                   | <ul> <li>Extract</li> </ul> |                                         |                         |                           |                 |
| + vendor                                                                                                    |                                                                                   | 🖍 Compress                  |                                         |                         |                           |                 |
| + version-beta                                                                                                    |                                                                                   |                             |                                         |                         |                           |                 |

Figura 34. Descomprimir archivo public.zip

Fuente: elaboración propia.

Para que la aplicación funcione correctamente se debe modificar el archivo **index.php**, como se muestra en la Figura 35.

| Figura | 35. | Archivo | index.php |  |
|--------|-----|---------|-----------|--|
|--------|-----|---------|-----------|--|

|                                                                                                    | 0                                                                                     |                                                  |                                    |
|----------------------------------------------------------------------------------------------------|---------------------------------------------------------------------------------------|--------------------------------------------------|------------------------------------|
| Administrador de archivos                                                                                                    |                                                                                       | Buscar Todos sus archivos 🔻 para                 | Ir 🗘 Configuración                 |
| 🕈 Archivo 🕈 Carpeta 🕒 Copiar 🕀 Mov                                                                                              | ver 🏦 Cargar 🛓 Descargar 🗱 Borrar 🐇                                                   | Restaurar Cambiar el nombre 🖋 Editar 😰 Ed        | litor de HTML 🛛 🥬 Permisos 🛛 🐵 Ver |
| 🖋 Extraer 🛛 🖋 Comprimir                                                                                                    |                                                                                       |                                                  |                                    |
| <ul> <li>paypal-secure-<br/>activation.ejecafeterocolombia.com</li> <li>paypaloso.quindioturismo.com.co</li> <li>php</li> </ul> | <ul> <li>☆ Inicio Ĵ Un nivel arriba ← Atrás → f</li> <li>i Vaciar papelera</li> </ul> | Reenviar 🧲 Actualizar 🛛 Seleccione Todo 🗌 Deselo | eccionar todo 💼 Ver la papelera    |
| + = public_ftp<br>- = public_html                                                                                               | Name                                                                                  | Size Last Modified                               | Type Permissions                   |
| + 🖿 .well-known                                                                                                    | 🖿 app                                                                                 | 4 KB 6 jun. 2018 11:59                           | httpd/unix-directory 0755          |
| cgi-bin                                                                                                    | contenidos                                                                            | 4 KB 5 jun. 2018 8:14                            | httpd/unix-directory 0755          |
|                                                                                                    | htaccess                                                                              | 1,41 KB 29 mar. 2018 15:00                       | text/x-generic 0644                |
| + 🖿 app                                                                                                    | error log                                                                             | 3 16 KB Aver 21:13                               | text/x-generic 0644                |
| + 🖿 contenidos                                                                                                    |                                                                                       | 740.45 KB 00 seet 0040 740                       |                                    |
| in correo                                                                                                    | avicon.ico                                                                            | 740,15 KB 30 Sept. 2016 7.49                     | image/x-generic 0644               |
| + 🖿 css                                                                                                    | · index.php                                                                           | 1,87 KB 2 jun. 2018 15:47                        | application/x-httpd-php 0644       |
| + envio-correo                                                                                                    | i robots.txt                                                                          | 24 bytes 18 dic. 2017 1:01                       | text/plain 0644                    |
| + images                                                                                                    | web.config                                                                            | 914 bytes 18 dic. 2017 1:01                      | text/x-generic 0644                |
| 🖿 js                                                                                                    |                                                                                       |                                                  |                                    |
| 🖿 lang                                                                                                    |                                                                                       |                                                  |                                    |
| lib                                                                                                    |                                                                                       |                                                  |                                    |
| + oldwebsite                                                                                                    |                                                                                       |                                                  |                                    |
| + uploads                                                                                                    |                                                                                       |                                                  |                                    |
| + vendor                                                                                                    |                                                                                       |                                                  |                                    |
| + 🖿 version-beta 🔻                                                                                                    |                                                                                       |                                                  |                                    |

Fuente: elaboración propia.

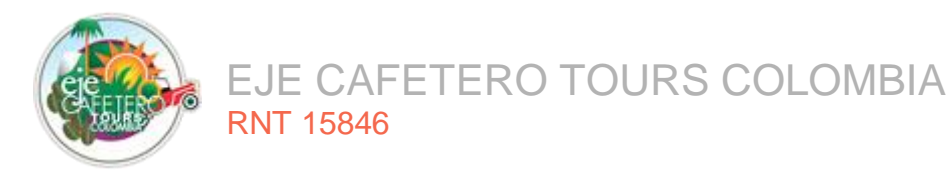

Cambiar la ruta de directorio de la carpeta "bootstrap/autoload.php" a "/../framework/frm-panel-web/vendor/autoload.php" y "bootstrap/app.php" a "/../framework/frm-panel-web/vendor/app.php", donde se le indica a la aplicación que vaya una carpeta atrás, como se muestra en la Figura 36. El archivo autoload es el encargado de cargar las clases del framework.

| cP cPan                                                                                                    | el - Principal X                                                                                                    | 🕫 Administrador de a                                                                                                    | rchivos cPar 🗙                                                                                                    | 🕫 index                                                                             | .php - Adm                           | inistrad | lor de a 🗙  | +             |                 |                  |                  |               |         |         |     |      |
|----------------------------------------------------------------------------------------------------|----------------------------------------------------------------------------------------------------|----------------------------------------------------------------------------------------------------|----------------------------------------------------------------------------------------------------|-------------------------------------------------------------------------------------|--------------------------------------|----------|-------------|---------------|-----------------|------------------|------------------|---------------|---------|---------|-----|------|
| $\langle \leftarrow \rangle$                                                                                                    | с <u>ф</u>                                                                                                    | 🛛 🔒 https://eje                                                                                                    | cafetero.com.co                                                                                                    | 2083/cp                                                                             | sess03564                            | 08599    | 9/frontend  | /paper_lanter | n/filemanager/e | ditit.html?file= | =index.php&fileo | ⊠ ☆           |         | ∭\ 🗊    | ۲   | Ξ    |
| Edición:                                                                                                    | /home/lmec/panel.eje                                                                                                    | ca Codificación:                                                                                                    | utf-8                                                                                                    |                                                                                     | ~                                    | Vo       | lver a abri | r             |                 |                  | Use              | legacy editor | Guardar | cambios | Cer | rrar |
| ピ Keyl                                                                                                    | board shortcuts                                                                                                    |                                                                                                    |                                                                                                    | Q                                                                                   | >_ !                                 | 0        | ଟ ↔         | 13px ~        | PHP             | ~                |                  |               |         |         |     |      |
| 13         14           15         16           17         18           19         20           21         22           22         23           24         7           25         26           26         27           28         29           30         31           32         33 | Register The Auto Loader<br>Composer provides a conv<br>our application. We just<br>into the script here so<br>loading any of our class<br>/<br>equireDIR'//frame<br>*<br>Turn On The Lights<br>We need to illuminate PH<br>This bootstraps the fram<br>will load up this applic | enient, automatica<br>need to utilize i<br>that we don't that<br>es later on. It fo<br>work/frm-panel-wel<br>P development, so<br>twork and gets it | <pre>hlly generated<br/>it! We'll simpl<br/>to worry about<br/>tels great to r<br/>b/vendor/autolo<br/>b/vendor/autolo<br/>let us turn or<br/>ready for use,<br/>an run it and</pre> | class lo<br>y requir<br>t manual<br>elax.<br>ad.php';<br>then is<br>then is<br>send | pader for<br>e it<br>l<br>;<br>ghts. | -        |             |               |                 |                  |                  |               |         |         |     |      |
| 35<br>36<br>37<br>38                                                                                                    | app = require once DTR                                                                                                    | .'//framework/1                                                                                                    | cm-nanel-web/k                                                                                                    | ootstrar                                                                            | a/ann.nhn                            |          |             |               |                 |                  |                  |               |         |         |     |      |
| 39<br>40 - /<br>41                                                                                                    | is                                                                                                    | ,, allework / 1                                                                                                    |                                                                                                    |                                                                                     |                                      | ,        |             |               |                 |                  |                  |               |         |         |     |      |
| 42<br>43<br>44                                                                                                    | Run The Application                                                                                                    | tion we can band                                                                                                    | a the incoming                                                                                                    |                                                                                     |                                      | -        |             |               |                 |                  |                  |               |         |         |     |      |

### Figura 36. Modificación archivo index.php

Fuente: elaboración propia.

# 4.2. INSTALACIÓN DEL SISTEMA - APLICACIÓN MÓVIL.

Para realizar la instalación de la aplicación móvil, ir al pie de página de la página principal de Eje Cafetero Tours y buscar la opción "descargar aplicación móvil aquí", como se ve en la Figura 37.

|                                                                                                  | li li                                                                                                    |
|--------------------------------------------------------------------------------------------------|----------------------------------------------------------------------------------------------------|
| Genero<br>Masculino   Femenino  Enviar                                                           |                                                                                                    |
| Contáctenos<br>Carrera 17 Nº 20-27, Al<br>agor<br>Tel. +57 310 423 8864<br>email: inb@ejecafeter | Iguo Edificio Bancafé, Oficina 611<br>57 0367560980<br>+57 317 377 9876 [+57 300 784 6777]<br>tom.co Nuestras Redes Sociales<br>C C C C C C C C C C C C C C C C C C |

### Figura 37. Descargar aplicación

Fuente: elaboración propia

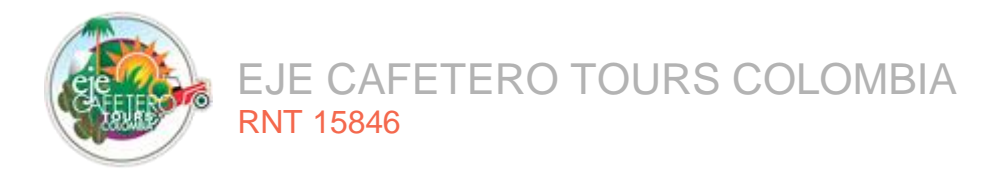

Una vez descargada la aplicación móvil, ejecutar el asistente de instalación en Windows. Se abre una ventana de confirmación, dar clic en el botón "instalar", como se observa en la Figura 38.

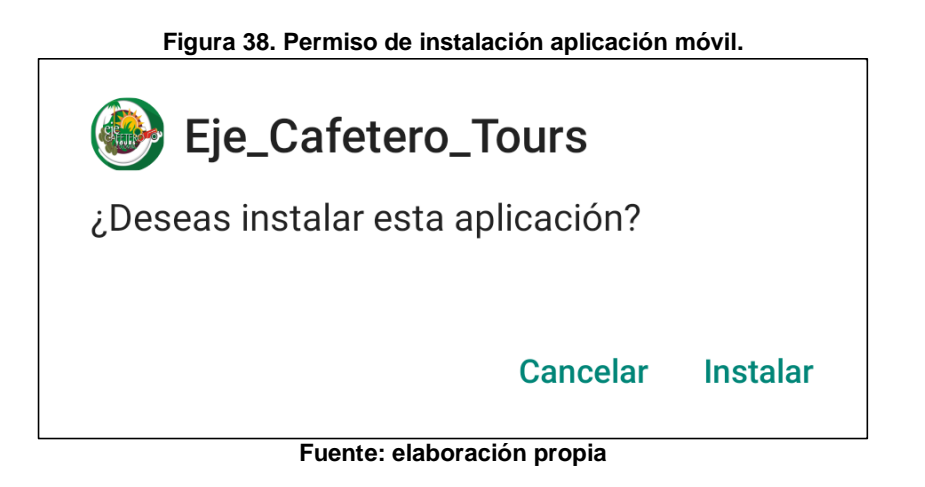

Esperar que termine el proceso de instalación, como se observa en la Figura 39.

Figura 39. Proceso de instalación.

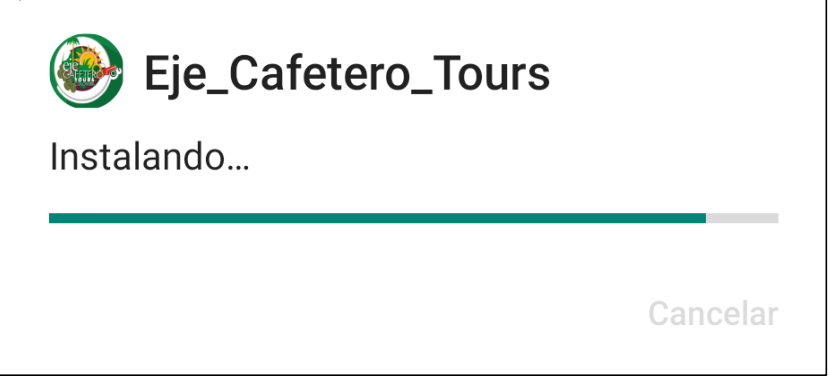

Fuente: elaboración propia

Una vez instalada, ir a la pantalla de inicio del dispositivo móvil donde aparece el ícono de la aplicación, como se muestra en la Figura 40

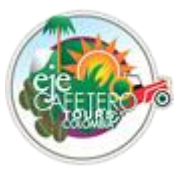

# EJE CAFETERO TOURS COLOMBIA RNT 15846

### Figura 40. App instalada.

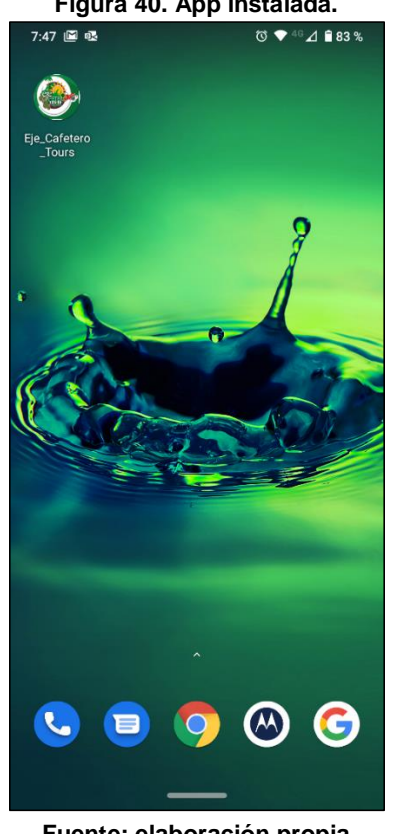

Fuente: elaboración propia

Para verificar que la aplicación web quede bien instalada realizar los siguientes pasos para cada una de ellas:

Aplicación web: para acceder a la página principal y panel de administración abrir el navegador web de preferencia y escribir en la barra de direcciones: https://www.ejecafetero.com.co, para la página principal, como se muestra en la Figura 41 y https://panel.ejecafetero.com.co, para el panel de administración, como se muestra en la Figura 42.

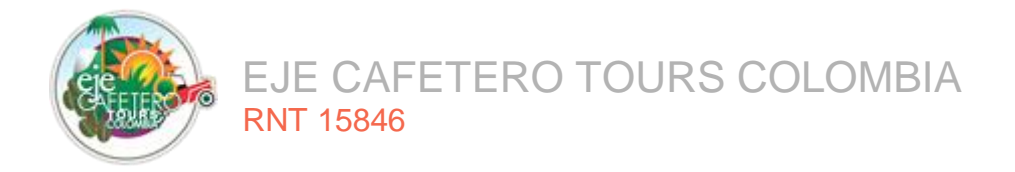

#### Figura 41. Página principal

|        | EJE CA     | Inica Sesión o Registrate |             |                          |          |                |         |             |
|--------|------------|---------------------------|-------------|--------------------------|----------|----------------|---------|-------------|
| Inicio | Hospedajes | Planes                    | Promociones | Atractivos y Actividades | Noticias | Sostenibilidad | Galeria | Contáctenos |
|        |            |                           | Ama         |                          | WBIA     | scoge tu plan  | ٩       |             |

### Fuente: elaboración propia

### Figura 42. Página panel de administración

| Inicio De Sesión              | SALENTO<br>UN LUGAR PARA EXPLORAR |
|-------------------------------|-----------------------------------|
| CORREO                        |                                   |
| Ingrese su correo electrónico |                                   |
| CONTRASEÑA                    |                                   |
| Ingrese su contraseña         |                                   |
| Olvidé mi contraseña          |                                   |
| Iniciar de sesión 🔶           |                                   |
|                               |                                   |
|                               |                                   |
|                               | DIVERSION TPAISAJE I CULTURA      |
|                               |                                   |

Fuente: elaboración propia

## 5. DESINSTALACIÓN DEL SISTEMA

## 5.1. APLICACIÓN WEB

Para la desinstalación de la aplicación web y el panel de administración basta con acceder a la carpeta public\_html y panel.ejecafetero.com.co, seleccionar los

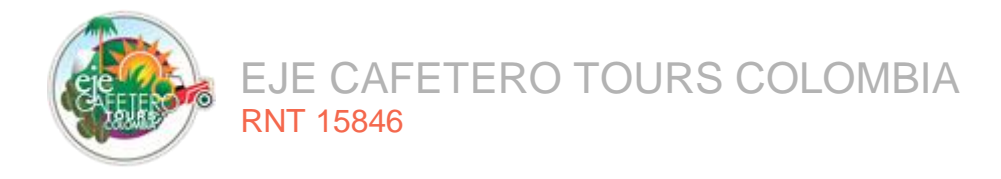

archivos y carpetas que se almacenan dentro de cada uno, dar clic derecho y elegir la opción eliminar, como se muestra en la Figura 43.

| 🕈 cPanel - Principal X 🗘 Administrado                                                                                                    | or de archivos cPar 🗙 🕂                                                                                                    |                                                                                   |                                                                                                    |                                                                                                    | - 0 ×                                                        |
|----------------------------------------------------------------------------------------------------|----------------------------------------------------------------------------------------------------|-----------------------------------------------------------------------------------|----------------------------------------------------------------------------------------------------|----------------------------------------------------------------------------------------------------|--------------------------------------------------------------|
| $\leftarrow \rightarrow$ C $\bigtriangleup$                                                                                                    | s://ejecafetero.com.co:2083/cpsess6212180813/f                                                                                                    | rontend/paper_lantern/filemanager/                                                | findex.html •                                                                                                    |                                                                                                    | . ⊡ 📽 =                                                      |
| Administrador de archivos                                                                                                    |                                                                                                    | Busca                                                                             | r Todos sus archivos 🗸 para                                                                                                    | <u>r</u>                                                                                                    | Configuración                                                |
| + Archivo + Carpeta      Coppiar     + Archivo + Carpeta     Comprimir     Copia     copias     copias     copias     convoe.psql     crm.ejecafetero.com.co     the etc     the framework     thogs                                                                                                    | ver 🛓 Cargar 🛓 Descargar 🗶 Elimin<br>Minicio 🕇 Un nivel arriba 🔶 Atrás<br>Taciar papelera<br>Name<br>Mame<br>Muel-known<br>App-assets<br>Descargar | ar ℃ Restaurar Cambia                                                             | r el nombre PEditar el feriore de la composición de la composición | ccionar todo Type http://unix-directory http://unix-directory http | • Ver                                                        |
| <ul> <li>mail</li> <li>pa.ejecafetero.com.co</li> <li>pa.el.ejecafetero.com.co</li> <li>well-known</li> <li>app-assets</li> <li>assets</li> <li>gulp-tasks</li> <li>src</li> <li>ppm.ejecafetero.com.co</li> <li>prueba-panel.ejecafetero.com.co</li> <li>prueba-vecb-ejecafetero.com.co</li> <li>prueba-vecb-ejecafetero.com.co</li> </ul> | gulp-tasks         src                                                                                                    | 4 KB<br>4 KB<br>503 bytes<br>2,18 KB<br>0 bytes<br>1,89 KB<br>24 bytes<br>1,17 KB | 15 oct. 2020 22:08<br>15 oct. 2020 22:08<br>22 mar. 2020 11:54<br>24 oct. 2020 18:04<br>22 mar. 2020 11:54<br>22 oct. 2020 8:03<br>22 mar. 2020 11:54<br>22 mar. 2020 11:54                                                                                                    | httpd/unix-directory<br>httpd/unix-directory<br>text/x-generic<br>text/x-generic<br>image/x-generic<br>application/x-httpd-php<br>text/plain<br>text/x-generic                                                                                                    | 0755<br>0755<br>0644<br>0644<br>0644<br>0644<br>0644<br>0644 |
| + public_ftp                                                                                                    |                                                                                                    | 25                                                                                |                                                                                                    |                                                                                                    |                                                              |

Figura 43. Eliminar archivos de la aplicación

Fuente: elaboración propia

## 5.2. BASE DE DATOS

Para la desinstalación de la base de datos, ingresar al CPANEL y autenticarse. Una vez autenticados dar clic en la opción "Bases de datos MySQL" y esperar a que se cargue la interfaz con las bases de datos y usuarios creados, como se muestra en la Figura 44.

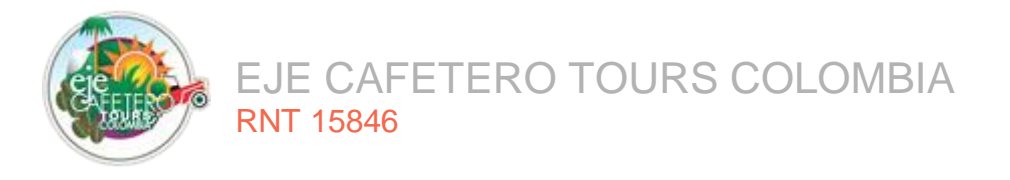

Figura 44. Selección opción Bases de datos MySQL

| 🕫 cPanel - Principal X 🕂                |                                                                  |                                           |                                             | - o ×                  |
|-----------------------------------------|------------------------------------------------------------------|-------------------------------------------|---------------------------------------------|------------------------|
| $\leftrightarrow$ > C $\textcircled{a}$ | s:// <b>ejecafetero.com.co</b> :2083/cpsess6212180813/frontend/p | paper_lantern/index.html?login=1&post_log | gin=22577649: ••• 🗵 🟠                       | III\ 🗊 🔹 ≡             |
| COLOMBIA<br>HOSTING                     |                                                                  | ۹                                         | Buscar ( / )                                | CECIERRE DE SESIÓN     |
| Encuentre funciones rápidamente eso     | ribiéndolas aquí.                                                |                                           | INFORMACIÓN GEN                             | IERAL                  |
| ARCHIVOS                                |                                                                  |                                           | + Usuario Actual<br>Imec                    |                        |
| BASES DE DATOS                          |                                                                  |                                           | ■ Dominio Principal (<br>ejecafetero.com.c) | OV Certificate)<br>○ 🛃 |
| phpMyAdmin                              | Bases de datos MySQL® Asister<br>MySQL                           | nte de bases de datos<br>®                | Shared IP Address<br>190.8.176.3            |                        |
| MySQL remoto®                           |                                                                  |                                           | Directorio Principal<br>/home/lmec          |                        |
| DOMINIOS                                |                                                                  |                                           | + Last Login IP Addres                      | 55                     |
| CORREO ELECTRÓNICO                      |                                                                  |                                           | + Tema<br>paper_lantern                     |                        |
| SOFTWARE                                |                                                                  |                                           | + Información del serv                      | idor                   |
| AVANZADA                                |                                                                  |                                           | + ESTADÍSTICAS                              |                        |
| MÉTRICA                                 |                                                                  |                                           | + Alias<br>10 / 10 (100%)                   | بعر                    |
| SEGLIDIDAD                              |                                                                  |                                           | +                                           |                        |

Fuente: elaboración propia

Seleccionar la base de datos Imec\_agencia\_turismo, dar clic en la columna de "acciones" de la fila del nombre de la base de datos y dar clic en el botón "Eliminar", como se muestra en la Figura 45.

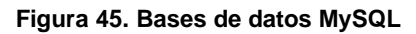

| cP cPan      | el - Bases de datos MySQL 🗙 🗧 | +                                 |                                  |                            |                       |                  |          |           |   |
|--------------|-------------------------------|-----------------------------------|----------------------------------|----------------------------|-----------------------|------------------|----------|-----------|---|
| $\leftarrow$ | с ф                           | 0 A https://ejecafetero.com.co:20 | 083/cpsess6212180813/frontend/pa | per_lantern/sql/index.html | Ē                     | ⊌ ☆              | II\ E    | ) 🔹       | ≡ |
|              | COLOMBIA<br>H O S T I N G     |                                   |                                  |                            | <b>Q</b> Buscar ( / ) | 💄 Imec 👻 🐥       | € CIERRE | de sesión | ^ |
|              | Imec_agencia_turismo          |                                   | ~                                | Verificar la base de datos |                       |                  |          |           |   |
| -            | Reparar base de datos         |                                   |                                  |                            |                       |                  |          |           |   |
|              | Imec_agencia_turismo          |                                   | ~                                | Reparar base de datos      |                       |                  |          |           |   |
|              | Bases de dat                  | os actuales                       |                                  | <i>u</i>                   |                       |                  |          |           | ļ |
|              | Base de datos                 | Tamaí                             | ño Usuarios con privi            | legio Accione              | IS                    |                  |          |           |   |
|              | Imec_agencia_turismo          | 832 KE                            | B Imec_agencia_turisi            | mo 🛅 🛛 🖍 Car               | nbiar el nombre       | 🛍 Eliminar       |          |           |   |
|              |                               | 832 KE                            | В                                | 🖍 Car                      | nbiar el nombre       | 🛱 Eliminar       |          |           |   |
|              |                               | 269,81                            | 1 KB                             | 🖍 Car                      | nbiar el nombre       | 🛱 Eliminar       |          |           |   |
|              |                               | 257,42                            | 2 KB                             | 🖊 Car                      | nbiar el nombre       | <u> Eliminar</u> |          |           |   |
|              |                               | 3,09 M                            | ИВ                               | 🖍 Car                      | nbiar el nombre       | 💼 Eliminar       |          |           |   |
|              |                               |                                   |                                  |                            |                       |                  |          |           |   |

Fuente: elaboración propia

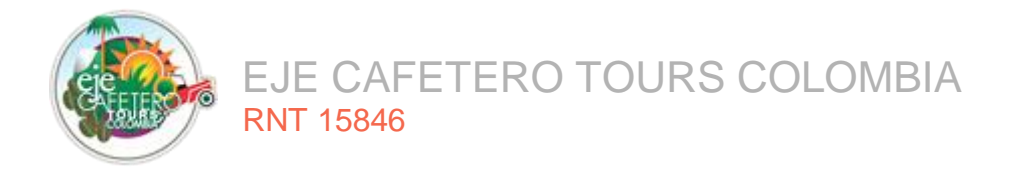

# 5.3. APLICACIÓN MÓVIL

Para la desinstalación de la aplicación móvil, abrir la opción de Configuración -> Aplicaciones y notificaciones, como se visualiza en la Figura 46.

Figura 46. Configuración - Android

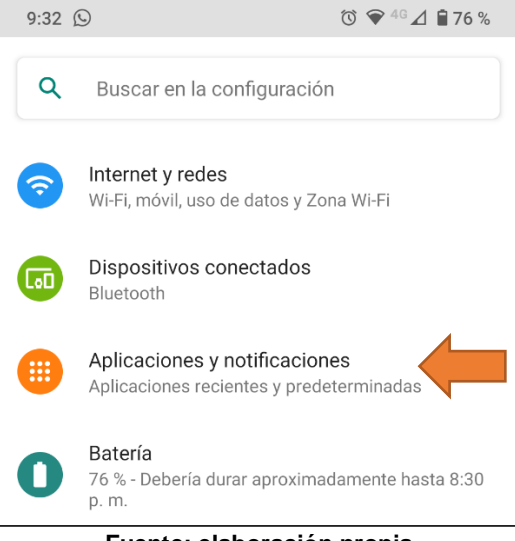

Fuente: elaboración propia

Buscar la aplicación de Eje\_Cafetero\_Trous en la lista de aplicaciones y dar clic en el nombre, como se muestra en la Figura 47.

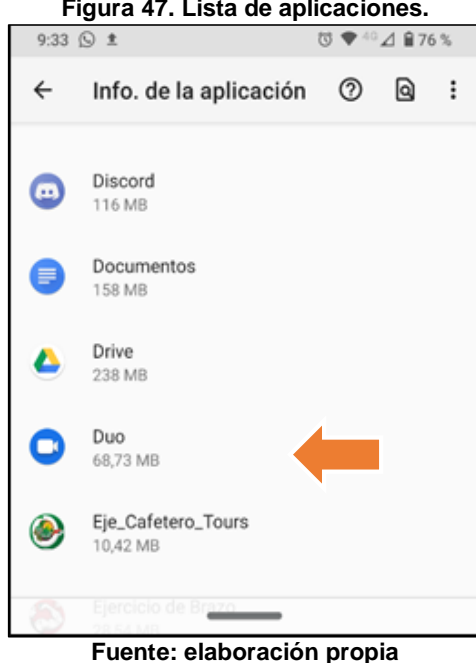

## Figura 47. Lista de aplicaciones.

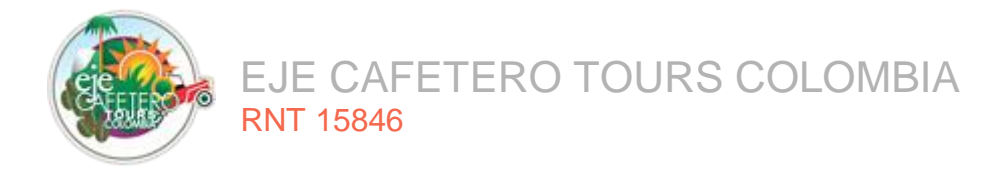

Se muestra una ventana con la información de la aplicación, dar clic en el botón desinstalar, como se muestra en la Figura 48.

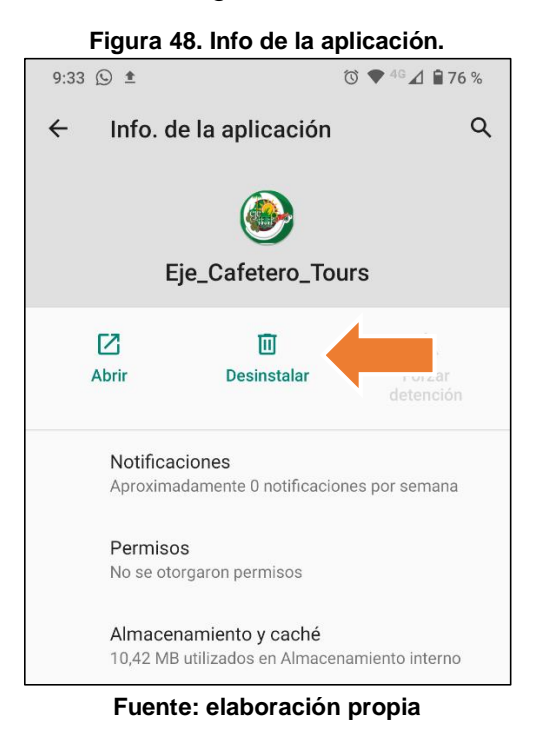

Luego dar clic en el botón "aceptar", como se muestra en la Figura 49.

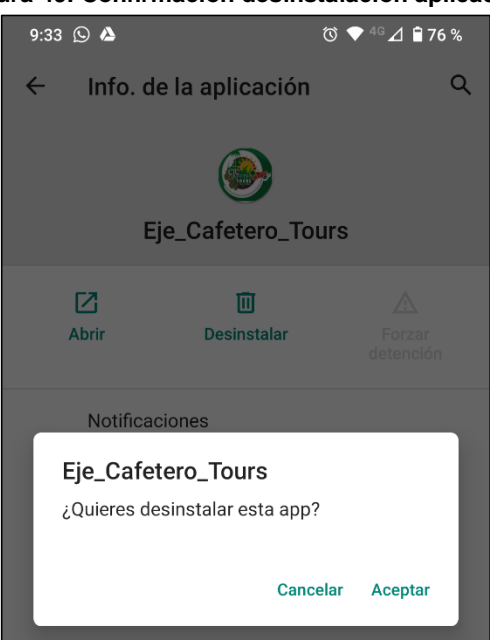

Figura 49. Confirmación desinstalación aplicación

Fuente: elaboración propia

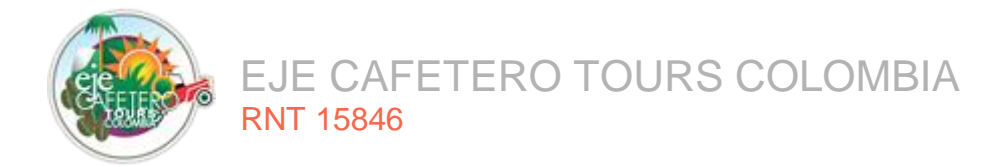

# 6. SOLUCIÓN DE PROBLEMAS

# 6.1. CONEXIÓN A LA BASE DE DATOS:

Uno de los problemas más frecuentes en la aplicación son las conexiones a la base de datos, esto se puede dar por diversas causas, en la configuración del archivo de conexión.

## 6.1.1. Nombre de usuario

Cuando la aplicación intenta realizar la conexión al servidor de base de datos, este verifica si el nombre de usuario creado en la base de datos existe, en caso de que el usuario no este registrado en la base de datos se muestra un error indicando que el nombre de usuario no está asociado a la base de datos, como se muestra en la Figura 50.

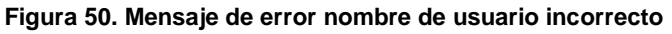

| Whoops, looks like something went wrong.                                                                                                    |
|----------------------------------------------------------------------------------------------------|
|                                                                                                    |
| 1/1         PDOException in Connector.pnp line 55:           SQLSTATE[HY000] [1044] Access denied for user "@'localhost' to database 'lmec_ejecafeterotours'                                                                                                    |
| <ol> <li>in Connector.php line 55</li> <li>at <u>POC</u>-&gt;construct("mysql:host=127.0.0.1;dbname=lmec_ejecafeterotours', ",", array("0, "2', "0', false, false)) in Connector.php line 55</li> <li>at <u>Connector-&gt;createConnection("mysql:host=127.0.0.1;dbname=lmec_ejecafeterotours', array("0', "2', "0', false, false)) in Connector.php line 55</u></li> <li>at <u>Connector-&gt;createConnection("mysql:host=127.0.0.1;dbname=lmec_ejecafeterotours', array("0', "2', "0', false, false)) in Connector.php line 55</u></li> <li>at <u>Connector-&gt;createConnection("mysql:host=127.0.0.1;dbname=lmec_ejecafeterotours', array("0', "2', "0', false, false)) in MySqlConnector-php line 22</u></li> <li>at <u>MySqlConnector-&gt;createSingConnector-&gt;createSingConnector-php line 22</u></li> <li>at <u>MySqlConnector-&gt;createSingConnector-&gt;("mysql", host "&gt; 127.0.0.1; 'database' =&gt; 'Imec_ejecafeterotours', 'username' =&gt; ", 'password" =&gt; ", 'charset "=&gt; 'utf8', 'collation" =&gt; 'utf8', 'collation" =&gt; 'utf8', 'collation =&gt; 'utf8', 'collation =&gt; 'utf8', 'collation =&gt; 'utf8', 'collation" =&gt; 'utf8', 'collation =&gt; 'utf8', 'collation" =&gt; 'utf8', 'collation =&gt; 'utf8', 'collati</u></li></ol> |

Fuente: elaboración propia

## 6.1.2. Contraseña

Si la contraseña no coincide con la asignada al nombre de usuario en la base de datos, el framework muestra un error de conexión, indicando que el usuario root si existe, pero la contraseña no coincide, como se muestra en la Figura 51.

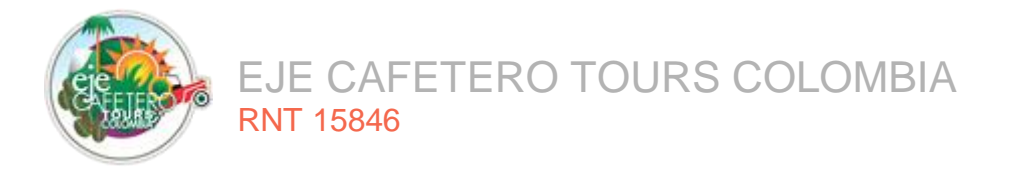

#### Figura 51. Contraseña invalida para el nombre de usuario.

| W                     | Thoops, looks like something went wrong.                                                                                                    |
|-----------------------|----------------------------------------------------------------------------------------------------|
| 1/                    | PDOException in Connector.php line 55:<br>SQLSTATE[HY000] [1045] Access denied for user 'root'@'localhost' (using password: YES)                                                                                                    |
| 1<br>2<br>3<br>4<br>5 | . in Connector.php line 55<br>. at <u>PD</u> >construct('mysql:host=127.0.0.1;dbname=Imec_ejecafeterotours', 'root', '22', array('0', '2', '0', false, false)) in Connector.php line 55<br>. at <u>Connector</u> -createConnection('mysql:host=127.0.0.1;dbname=Imec_ejecafeterotours', array('driver' => 'mysql', 'host' => '127.0.0.1;<br>'database' => Imec_ejecafeterotours', username' => 'root', 'password' => '22', 'charset' => 'utf8', 'collation' => 'utf8unicode_ci', 'prefix' => '',<br>'strict' => false, 'hame' => 'mysql', 'array('0', '2', '0', false, false)) in MysqlConnector.php line 22<br>. at MysglConnector-connect(array('driver' => 'mysql', 'host' => '127.0.0.1', 'database' => 'Imec_ejecafeterotours', 'username' => 'root',<br>'password' => '22', 'charset' => 'utf8', 'collation' => 'utf8_unicode_ci', 'prefix' => '', 'strict' => false, 'name' => 'mysql')) in ConnectionFactory.php<br>line 60<br>. at <u>ConnectionFactory-createSingleConnection(array('driver' =&gt; 'mysql', 'host' =&gt; 127.0.0.1', 'database' =&gt; 'Imec_ejecafeterotours', 'username'<br/>'const''.const''.const''</u> |
| 6                     | ConnectionFactory.phpline 49<br>at <u>ConnectionFactory</u> .phpline 49<br>password => 22; <u>Charset</u> => 'tdt'; <u>Collarian</u> => 'imysd', 'host' => '127.0.0.1; 'database' => 'imec _ejecafeterotours', 'username' => 'troot',<br>'password => '22; <u>Charset</u> => 'utd'; <u>Collarian</u> => 'utd'; <u>Collarian</u> => 'utd'; <u>Collarian</u> => 'toot',                                                                                                    |
| 7                     | . at <u>DatabaseManager</u> ->makeConnection('mysql') in DatabaseManager.php line 67                                                                                                    |
| 8                     | . at DatabaseManager->connection(null) in Model.php line 3224                                                                                                    |
| 9                     | at Model:resolveConnection(null) in Model.php line 3190                                                                                                    |
| 10                    | . at Model->getConnection() in Model.php line 1870                                                                                                    |
| 11                    | . at Model->newBaseQueryBuilder() in Model.php line 1813                                                                                                    |
| 12                    | . at Model->newQueryWithoutScopes() in Model.php line 1787                                                                                                    |
| 13                    | . at Model->newQuery() in Model.php line 3442                                                                                                    |
| 14                    | . at <u>Model</u> ->call('ListarGruposCombo', array('5004'))                                                                                                    |
| 15                    | at Grupo-SListarGruposCombo('5004')                                                                                                    |

Fuente: elaboración propia

### 6.1.3. Host/Servidor

Cuando la aplicación va a realizar alguna acción en la base de datos, el servidor apunta a un host de conexión, verifica si el servicio de base de datos esta iniciado con su respectivo puerto de conexión, para este caso mysql se usa el puerto por defecto 3306. Cuando la conexión falla, como se muestra en la Figura 52, se realiza una verificación de conectividad mediante un ping.

### Figura 52. Host/Servidor inválidos

| W                                                                                            | Vhoops, looks like something went wrong.                                                                                                    |
|----------------------------------------------------------------------------------------------|----------------------------------------------------------------------------------------------------|
| 1/                                                                                           | PDOException in Connector.php line 55:           SQLSTATE[HY000] [2002] No se puede establecer una conexi@n ya que el equipo de destino deneg@ expresamente dicha conexi@n.                                                                                                    |
| 1<br>2<br>3<br>4<br>5<br>5<br>6<br>7<br>8<br>9<br>9<br>10<br>11<br>11<br>12<br>13<br>3<br>14 | <pre>in Connector.php line 55 at PDD&gt;construct("mysql:host=190.0.0.1;dbname=lmec_ejecafeterotours', 'root', '', array('0', '2', '0', false, false) in Connector.php line 55 at Connector-coreateConnection("mysql:host=190.0.0.1;dbname=lmec_ejecafeterotours', array('driver' =&gt; 'mysql', host' =&gt; '190.0.0.1; 'database' =&gt; 'lmec_ejecafeterotours', username' =&gt; 'root', password' =&gt; '', 'charset' =&gt; 'utf8', collation' =&gt; 'utf8', unicode_d', 'prefix' =&gt; '', '', 'atabase, 'name' =&gt; 'mysql', host' -&gt; '190.0.0.1; 'database' =&gt; 'lmec_ejecafeterotours', username' =&gt; 'root', password' =&gt; '', 'charset' =&gt; 'lmec, ejecafeterotours', username' =&gt; 'root', password' =&gt; '', 'charset' =&gt; 'lmec, ejecafeterotours', username' =&gt; 'root', password' =&gt; '', 'charset' =&gt; 'utf8', collation' =&gt; 'utf8', note' =&gt; 'lmec', ejecafeterotours', username' =&gt; 'root', password' =&gt; '', 'charset' =&gt; 'utf8', collation' =&gt; 'utf8', collation' =&gt; 'utf8', incide_d', 'prefix' =&gt; '', 'strict' =&gt; false, 'name' =&gt; 'mysql', 'host', 'so', 'refix', 'so', 'strict' =&gt; false, 'name' =&gt; 'mysql', 'not', 'so', 'refix', 'so', 'strict' =&gt; false, 'name' =&gt; 'mysql', 'not', 'so', 'so', 'refix', 'so', 'so'</pre> |

#### Fuente: elaboración propia

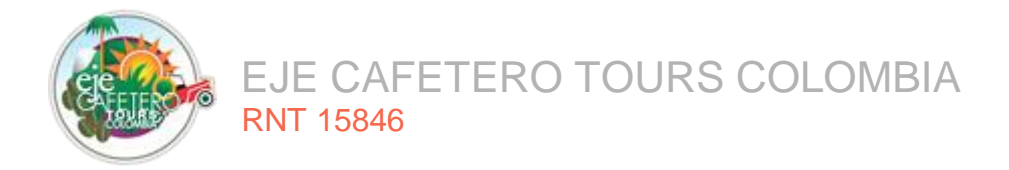

## 6.1.4. Nombre de la base de datos

Una vez el nombre de usuario, la contraseña, el usuario asignado a la base de datos y el host de conexión a la base de datos, es correcto, el sistema como último paso verifica si la base de datos a la que se intenta conectar existe en el servidor de base de datos. Si el sistema no encuentra la base de datos, muestra un mensaje como el de la Figura 53.

### Figura 53. Nombre de la base de datos incorrecta

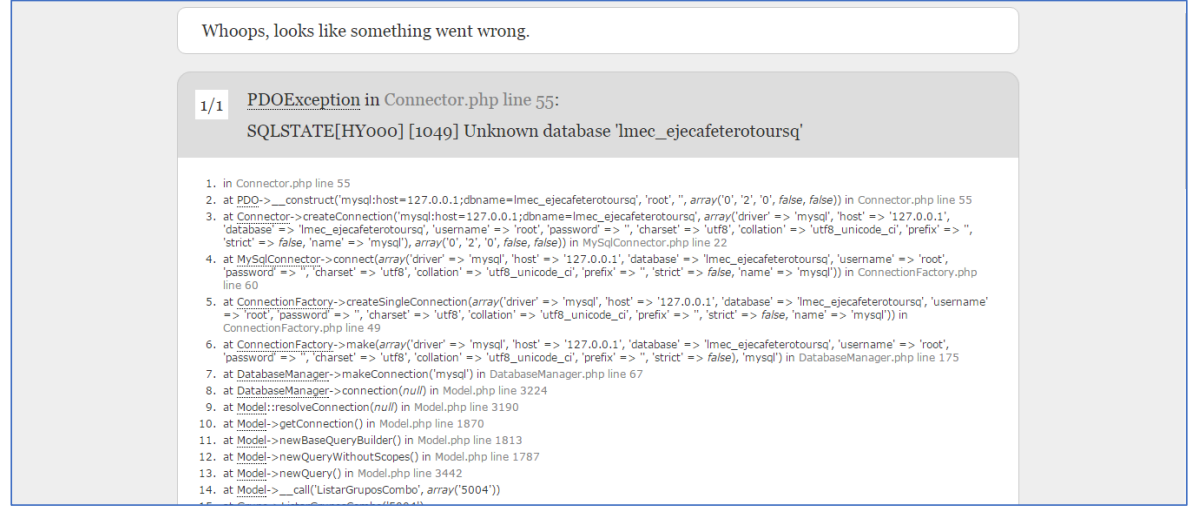

Fuente: elaboración propia

En donde se almacena dicha configuración es el archivo .env, este se encuentra en la carpeta raíz, de la carpeta del proyecto.

## 6.2. PERMISO A FICHEROS

Una de las causas para que las páginas en la aplicación no carguen, es la falta de permisos que debe tener una carpeta para que un usuario estándar pueda acceder. En este caso, hay que concederle permisos de lectura y ejecución.

Para realizar dicha operación en un terminal, en máquinas Linux, se ejecuta el comando chmod –R 755 nombre de la carpeta/\*, para que el sistema operativo asigne los siguientes comandos rwxr-xr-x:

r: lectura. w: escritura: x: ejecución.

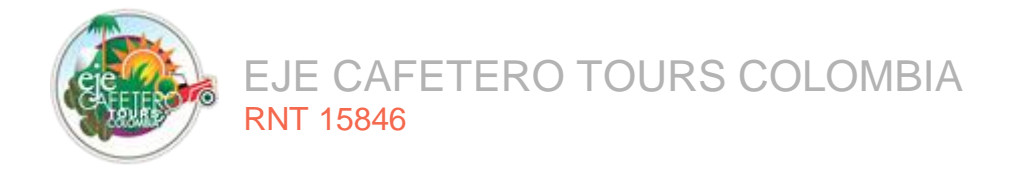

También se puede realizar dicha operación desde el panel de administración de archivos. En la parte derecha de la fila hay un campo de edición del permiso de carpetas, como se muestra en la Figura 54.

| Figura | 54. | Permiso | en | carpeta | framework |
|--------|-----|---------|----|---------|-----------|
|--------|-----|---------|----|---------|-----------|

| <b>J</b> * | <br> | <br> | -         |                      |      |
|------------|------|------|-----------|----------------------|------|
| framework  |      | 4 KB | Hoy 13:38 | httpd/unix-directory | 0755 |
|            |      |      |           |                      |      |

Fuente: elaboración propia

# 6.3. FALLAS EN LA RENDERIZACIÓN:

Es uno de los problemas que se presentan en la visualización (Vistas) y configuración de la aplicación, se recomienda ejecutar los siguientes comandos:

**php artisan view:clear:** este comando elimina los archivos .php, que son las vistas renderizadas. Estas se pueden encontrar en la siguiente ruta: Nombre del Proyecto/storage/framework/views, como se muestra en la Figura 55.

| Organizar 👻 Incluir en biblio | teca ▼ Compartir con ▼ Grabar Nueva c | arpeta             |              |  |
|-------------------------------|---------------------------------------|--------------------|--------------|--|
| 🙀 Favoritos                   | Nombre                                | Fecha de modifica  | Тіро         |  |
| 🐌 Descargas                   | gitignore                             | 18/12/2017 01:01 a | Documento de |  |
| 🧱 Escritorio                  | 01f6e7a773c9906a4dcd1ca116335220433e  | 07/06/2018 09:33   | Archivo PHP  |  |
| 🔠 Sitios recientes            | 3dd7e3a1292da2f368fe1b0aafdabf9700b8  | 07/06/2018 09:09   | Archivo PHP  |  |
| 👯 Dropbox                     | 4aa3fc6a2fe4d9cdbb788ebe0e2bdc308da   | 07/06/2018 09:33   | Archivo PHP  |  |
| 🈏 Catch!                      | 5a79bebe3d0e28ed32a0bef9d35ea011e29   | 07/06/2018 09:33   | Archivo PHP  |  |
|                               | 6f85f744903e77edaa3519f7b08651885e67  | 08/06/2018 01:02 a | Archivo PHP  |  |
| 🧊 Bibliotecas                 | 6ff314cf3b4eb17169c9ee4ebf965423ffa14 | 08/06/2018 12:16 a | Archivo PHP  |  |
| Documentos                    | 7b8101c3db85f9ee51abf5250903076c3a8d  | 07/06/2018 09:11   | Archivo PHP  |  |
| 🗅 🔚 Imágenes                  | 8beb4962e2ea06c544de4e5e1a939d831b7   | 07/06/2018 09:09   | Archivo PHP  |  |
| 🛛 🎝 Música                    | 8e78c48e36e45b307b0c91f9164b5d5ad0fe  | 07/06/2018 09:09   | Archivo PHP  |  |
| 🖻 🔣 Vídeos                    | 9a36c66d6954b3c6d3076ca193d477a1bb3   | 07/06/2018 09:09   | Archivo PHP  |  |
|                               | 023d8e7b9abbdba3cf104bea48ec5f6099c   | 07/06/2018 09:21   | Archivo PHP  |  |
| 👰 Equipo                      | 33ad3c5a3163d6b1b61876fe698902517d7   | 07/06/2018 09:22   | Archivo PHP  |  |
| 🛛 🏭 Disco local (C:)          | 58d78c608b76787a6bea7a89db6a1c359a8   | 07/06/2018 09:09   | Archivo PHP  |  |
| Disco local (F:)              | 73fab8ffbf1d6aad4f9232c6caa9ff4aa839c | 07/06/2018 09:11   | Archivo PHP  |  |
| 🗅 💼 Personal (G:)             | 83ef4eef8921269c94de0696ba5a30b2f29cf | 07/06/2018 09:33   | Archivo PHP  |  |
| 🗅 💼 Disco local (H:)          | 267feaf8f248ec2d993ca16fd71f21da252dd | 08/06/2018 12:16 a | Archivo PHP  |  |
|                               | 341e89c0a75afaea83f409823ad666418aca  | 08/06/2018 12:25 a | Archivo PHP  |  |
| 📬 Red                         | 413da5ab207f996a00bb2ca947aacffc4684  | 08/06/2018 12:16 a | Archivo PHP  |  |
|                               | 450a448801db107af3feab9c015a768fd35e  | 07/06/2018 09:09   | Archivo PHP  |  |
|                               | 619ead1b1fa0e5ed9e06afee86bc974cd00a  | 07/06/2018 09:11   | Archivo PHP  |  |
|                               | 814ddd473a65959c3dc0ad1093e74cd274c   | 07/06/2018 09:11   | Archivo PHP  |  |
|                               | 941c69ee6f6feb372ab78f86fa2607bc9fd5f | 08/06/2018 12:16 a | Archivo PHP  |  |
|                               | 944fc66f75a2411e36c4474ee59c0d5cb52e  | 07/06/2018 09:09   | Archivo PHP  |  |
|                               | 2023f260338ae07b75176c1465e07d24fc5f  | 08/06/2018 12:53 a | Archivo PHP  |  |
|                               | 2597e66a7450291d67590e5394e4141d967   | 08/06/2018 01:02 a | Archivo PHP  |  |

Figura 55. Vistas rederizadas

Fuente: elaboración propia

**php artisan config:clear:** esta instrucción borra la configuración como: conexiones a las bases de datos, sistema de ficheros, sesiones, configuración de correos, trabajos en segundo plano, vistas y configuración de otras librerías instaladas, como se muestra en la Figura 56.

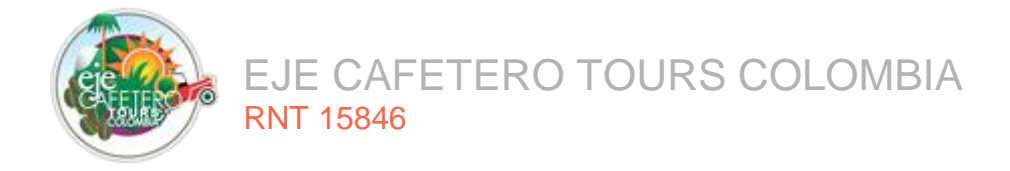

|                                  | ral (C) & xampa & btdocr & sign | fatara k config k  |                 | C\Windows\system32\cmd.exe                                              |
|----------------------------------|---------------------------------|--------------------|-----------------|-------------------------------------------------------------------------|
| Organizar  Incluir en biblioteca | Compartir con ▼ Grabar          | Nueva carpeta      | _               | C:\xanpp\htdocs\ejecafetero\storage\framework\views>php artisan confg:c |
| ÷ Favoritos                      | Nombre                          | Fecha de modifica  | Тіро            |                                                                         |
| Lescargas                        | orchestra                       | 20/02/2018 07:23 a | Carpeta de arch |                                                                         |
| Escritorio                       | app.php                         | 29/03/2018 09:36   | Archivo PHP     |                                                                         |
| Sitios recientes                 | auth.php                        | 18/12/2017 01:01 a | Archivo PHP     |                                                                         |
| 😌 Dropbox                        | broadcasting.php                | 18/12/2017 01:01 a | Archivo PHP     |                                                                         |
| Catch!                           | cache.php                       | 18/12/2017 01:01 a | Archivo PHP     |                                                                         |
|                                  | database.php                    | 04/06/2018 02:29 a | Archivo PHP     |                                                                         |
| 词 Bibliotecas                    | filesystems.php                 | 08/05/2018 10:53   | Archivo PHP     |                                                                         |
| Documentos                       | geoip.php                       | 18/12/2017 01:17 a | Archivo PHP     |                                                                         |
| 📔 Imágenes                       | htmlmin.php                     | 07/06/2018 09:08   | Archivo PHP     |                                                                         |
| 🚽 Música                         | image.php                       | 18/12/2017 01:17 a | Archivo PHP     |                                                                         |
| H Vídeos                         | imagecache.php                  | 18/12/2017 01:17 a | Archivo PHP     |                                                                         |
|                                  | mail.php                        | 29/04/2018 06:25   | Archivo PHP     |                                                                         |
| 🖳 Equipo                         | queue.php                       | 18/12/2017 01:01 a | Archivo PHP     |                                                                         |
| 🏭 Disco local (C:)               | services.php                    | 18/12/2017 01:01 a | Archivo PHP     |                                                                         |
| 👝 Disco local (F:)               | session.php                     | 28/03/2018 02:27   | Archivo PHP     |                                                                         |
| 👝 Personal (G:)                  | view.php                        | 18/12/2017 01:01 a | Archivo PHP     |                                                                         |
| 💼 Disco local (H:)               |                                 |                    |                 |                                                                         |
| 🗣 Red                            |                                 |                    |                 |                                                                         |
|                                  |                                 |                    |                 |                                                                         |
|                                  |                                 |                    |                 |                                                                         |
|                                  |                                 |                    |                 |                                                                         |
|                                  |                                 |                    |                 |                                                                         |
|                                  |                                 |                    |                 |                                                                         |
|                                  |                                 |                    |                 |                                                                         |
| No. 16 alamantas                 |                                 |                    |                 |                                                                         |
| to elementos                     |                                 |                    |                 | •                                                                       |
|                                  |                                 |                    |                 |                                                                         |

## Figura 56. Borrar configuración

Fuente: elaboración propia